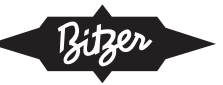

# CT-311-2

| Installationsanleitung für den BITZER Netzkoppler    |    |
|------------------------------------------------------|----|
| Deutsch                                              | 2  |
| BITZER Gateway Installation Guide                    |    |
| English                                              | 23 |
| Instruction d'installation pour la passerelle BITZER |    |
| Français                                             | 44 |

CM-RC CM-SW SE-i1 CSV. ECOSTAR LHV5E/7E ECOLITE

PDF Download // 03.2022

BITZER Kühlmaschinenbau GmbH

Änderungen vorbehalten Subject to change Toutes modifications réservées Peter-Schaufler-Platz 1 // 71065 Sindelfingen // Germany Tel +49 7031 932-0 // Fax +49 7031 932-147 bitzer@bitzer.de // www.bitzer.de

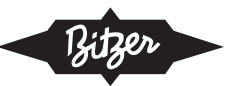

### Inhaltsverzeichnis

| 1  | Einleitung                                               | 3  |
|----|----------------------------------------------------------|----|
| 2  | Sicherheit                                               | 5  |
| 3  | Technische Daten                                         | 7  |
| 4  | Allgemeine Informationen zu Modbus                       | 8  |
| 5  | Netzkoppler montieren                                    | 9  |
| 6  | Anschlüsse an Geräte                                     | 11 |
| 7  | Internetverbindung herstellen                            | 14 |
| 8  | Einbau der SIM-Karte                                     | 15 |
| 9  | Anschluss des Netzkopplers in einer Brückenkonfiguration | 19 |
| 10 | Anzugsmomente                                            | 21 |
|    | 10.1 Elektrische Kontakte                                | 21 |

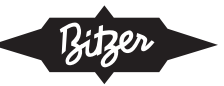

# 1 Einleitung

Der Verwendungszweck der Netzkopplers (auf Englisch: "Gateway") ist die Kopplung eines beliebigen BITZER IQ Gerätes an das Internet, genauer an das BITZER DIGITAL NETWORK (BDN, Zugang über MyBITZER). Dieses Dokument beschreibt die Installation und Einrichtung des BITZER Netzkopplers für

- Verdichtermodule CM-RC und CM-SW
- Verdichterschutzgerät SE-i1
- CSV. Verdichter
- Verflüssigungsätze ECOSTAR und ECOLITE

Lieferumfang und Einrichtung können sich aufgrund von weiteren Produktverbesserungen ändern.

| Netzkoppler Box     | Netzkoppler und Netzteil im Kunststoffgehäuse montiert (IP56) |
|---------------------|---------------------------------------------------------------|
| Netzkoppler Bausatz | Netzkoppler und Netzteil für Montage im Schaltschrank         |

Tab. 1: Netzkoppler Box und Bausatz

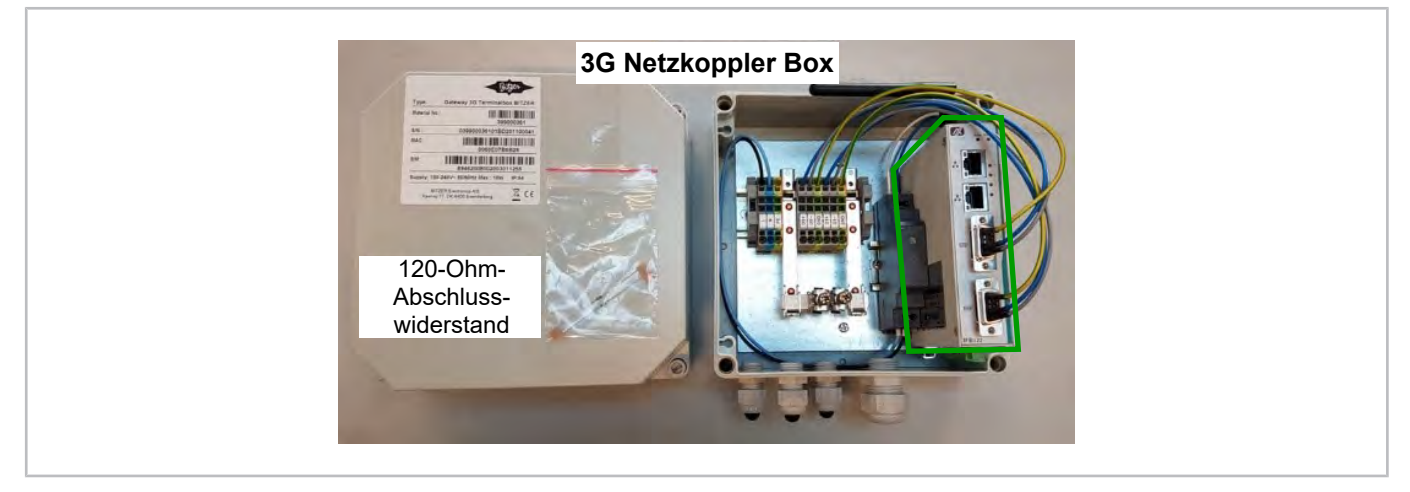

Abb. 1: Netzkoppler Box (Teilenummer 347 990 01) für die Montage mit BITZER Verflüssigungssätzen (Netzkoppler hier grün umrandet)

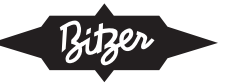

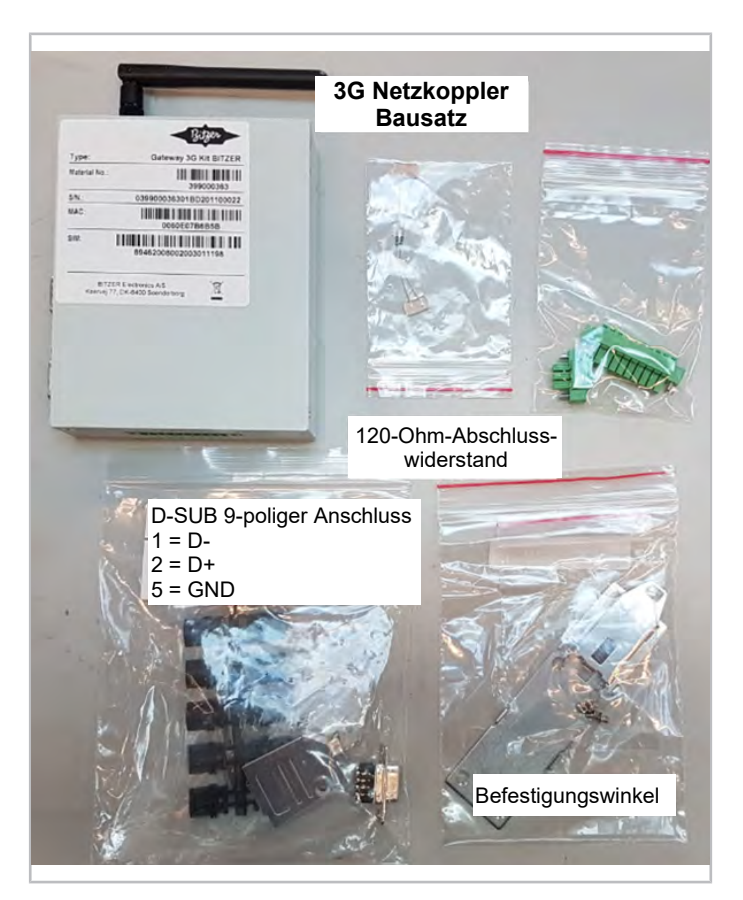

Abb. 2: Netzkoppler Bausatz (Teilenummer 347 992 01) für Montage im Schaltschrank

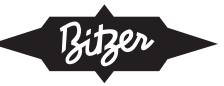

# 2 Sicherheit

### **Autorisiertes Fachpersonal**

Sämtliche Arbeiten an den Produkten und den Anlagen, in die sie eingebaut werden oder sind, dürfen nur von Fachpersonal ausgeführt werden, das in allen Arbeiten ausgebildet und unterwiesen wurde. Für die Qualifikation und Sachkunde des Fachpersonals gelten die jeweils landesüblichen Vorschriften und Richtlinien.

### Restrisiken

Von den Produkten, dem elektronischen Zubehör und weiteren Bauteilen können unvermeidbare Restrisiken ausgehen. Jede Person, die daran arbeitet, muss deshalb dieses Dokument sorgfältig lesen! Es gelten zwingend

- · die einschlägigen Sicherheitsvorschriften und Normen,
- · die allgemein anerkannten Sicherheitsregeln,
- die EU-Richtlinien,
- · nationale Vorschriften und Sicherheitsnormen.

Beispielnormen: EN378, EN60204, EN60335, EN ISO14120, ISO5149, IEC60204, IEC60335, ASHRAE 15, NEC, UL-Normen.

### Persönliche Schutzausrüstung

Bei allen Arbeiten an Anlagen und deren Bauteilen: Arbeitsschutzschuhe, Schutzkleidung und Schutzbrille tragen. Zusätzlich Kälteschutzhandschuhe tragen bei Arbeiten am offenen Kältekreislauf und an Bauteilen, die Kältemittel enthalten können.

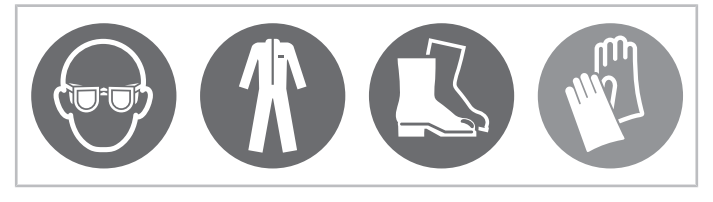

Abb. 3: Persönliche Schutzausrüstung tragen!

### Sicherheitshinweise

Sicherheitshinweise sind Anweisungen, um Gefährdungen zu vermeiden. Sicherheitshinweise genauestens einhalten!

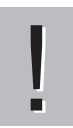

### HINWEIS

Sicherheitshinweis um eine Situation zu vermeiden, die die Beschädigung eines Geräts oder dessen Ausrüstung zur Folge haben könnte.

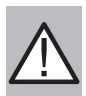

### VORSICHT

Sicherheitshinweis um eine potentiell gefährliche Situation zu vermeiden, die eine geringfügige oder mäßige Verletzung zur Folge haben könnte.

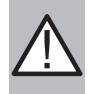

#### WARNUNG

Sicherheitshinweis um eine potentiell gefährliche Situation zu vermeiden, die den Tod oder eine schwere Verletzung zur Folge haben könnte.

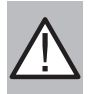

### GEFAHR

Sicherheitshinweis um eine unmittelbar gefährliche Situation zu vermeiden, die den Tod oder eine schwere Verletzung zur Folge hat.

Zusätzlich zu den in diesem Dokument aufgeführten Sicherheitshinweisen unbedingt auch die Hinweise und Restgefahren in den jeweiligen Betriebsanleitungen beachten!

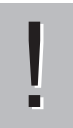

### HINWEIS

Elektrostatische Entladung kann elektronische Bauteile zerstören.

Bei der Montage der inneren Bauteile sich erden, um statische Aufladung zu vermeiden. Geerdetes Handgelenkband verwenden und alle elektronischen Bauteile in statisch geschirmte Geräte legen.

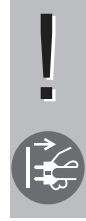

### HINWEIS

Plötzliche Stromstöße können empfindliche Bauteile zerstören.

Vor der Montage das Leistungskabel vom Netzkoppler abziehen. Sicherstellen, dass sowohl der Netzkoppler als auch die externen Geräte ausgeschaltet sind und der Netzkoppler ordnungsgemäß geerdet ist. Bevor das Gerät an die Steckdose angeschlossen wird, sicherstellen, dass die Spannung der Stromquelle korrekt ist.

!

# HINWEIS

Flüssigkeiten können elektronische Bauteile beschädigen.

Vor der Reinigung die Anschlussspannung ausschalten. Den Netzkoppler nur mit einem Tuch reinigen, keine flüssigen Reinigungsmittel direkt auf den Bildschirm sprühen.

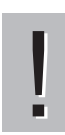

### HINWEIS

Hohe oder niedrige Temperaturen können das Gerät beschädigen.

Gerät nicht in einer unkontrollierten Umgebung mit einer Lagertemperatur <-45°C oder >85°C lassen.

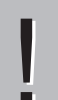

### HINWEIS

Integrierte Schaltkreise auf Leiterplatten sind empfindlich gegenüber statischer Elektrizität.

Hintere Abdeckung des Netzkopplers nach Möglichkeit nicht öffnen. Wenn die Abdeckung zu Wartungszwecken geöffnet werden muss, darf dies nur von einem geschulten Techniker durchgeführt werden, der die folgenden Vorsichtsmaßnahmen beachten muss:

Vor dem Berühren einer Leiterplatte oder eines integrierten Schaltkreises einige Sekunden lang einen nicht lackierten Teil des Netzkoppler-Gehäuses berühren, um die statische Elektrizität am Körper zu entladen. Beim Umgang mit Leiterplatten und Bauteilen ein geerdetes Handgelenkband tragen.

# 3 Technische Daten

| Ausführung            | extrudiertes Aluminium und hochfester Stahl, IP40           |
|-----------------------|-------------------------------------------------------------|
| Netzanschluss         | 948 V DC Eingangsspannung                                   |
| Zulässige Temperatur  | -40°C +70°C (-40°F +158°F)                                  |
| Lagerungstemperatur   | -45°C +85°C (-49°F +185°F)                                  |
| Feuchtigkeit          | 10% 95%                                                     |
| Schwingungsfestigkeit | 5 Gms @ (10 150 Hz zufällig; Betrieb)                       |
| Abmessungen           | 31 mm (1,22") (B) x 100 mm (3,94") (L) x 125 mm (4,92") (H) |
| Gewicht               | netto: 0,3 kg (0,66 lb), brutto: 0,44 kg (0,97 lb)          |
| Einbau                | DIN-Schiene, Wandmontage                                    |
| Zertifizierungen      | FCC Teil 15, Schwerindustrie CE                             |

Tab. 2: Technische Daten der 3G Netzkoppler Box

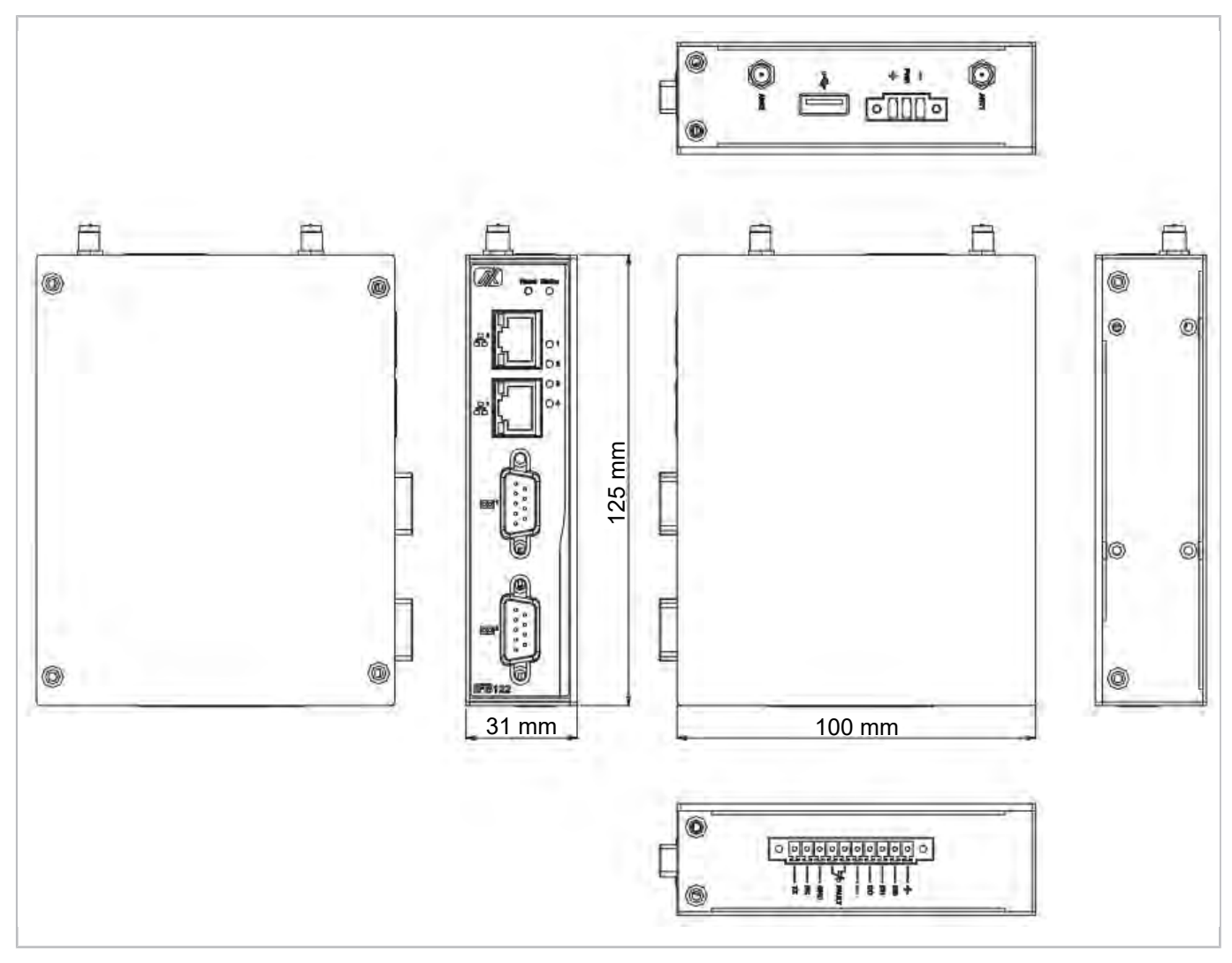

Abb. 4: Abmessungen des Netzkopplers

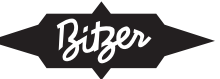

# 4 Allgemeine Informationen zu Modbus

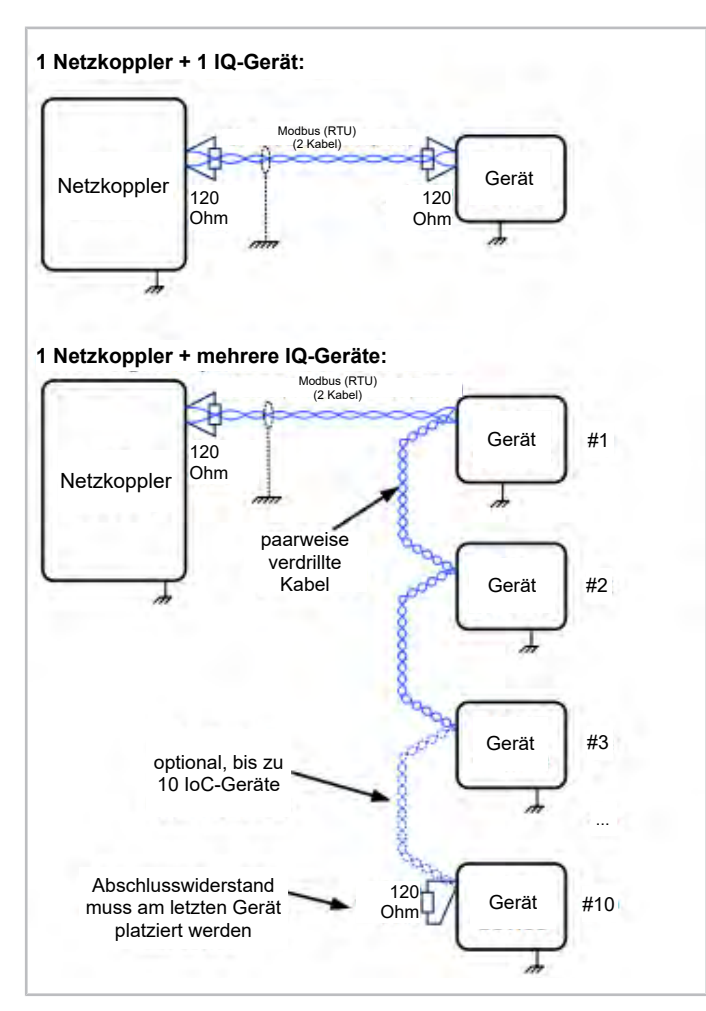

Abb. 5: Korrekte Modbus-Schaltung

Das Kabel muss abgeschirmt und paarweise verdrillt sein. Die Abschirmung darf nur an einem Bus-Ende angeschlossen werden, um unerwünschte Erdströme in der Abschirmung zu vermeiden. Die Abschirmung muss jedoch über die gesamte Bus-Länge ununterbrochen sein, außer bei galvanisch getrennten Verstärkern.

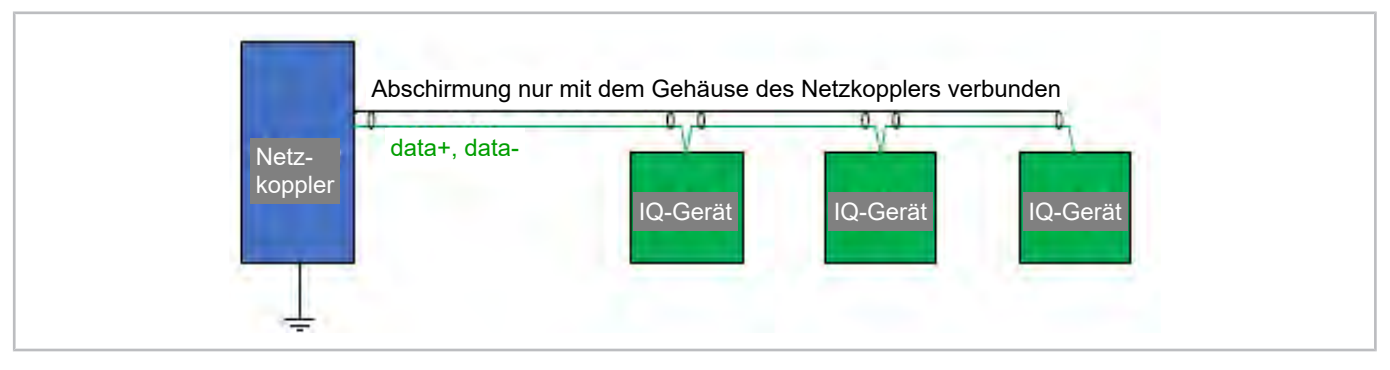

Abb. 6: Abschirmung und Erdungsanschluss IQ: IQ MODUL (CM-RC oder CM-SW) FU: Frequenzumrichter

Die meisten Regler, Netzkoppler, Verdichtermodule, Frequenzumrichter usw. haben keine galvanische Trennung in der Modbus-Schnittstelle. Daher:

• An den Netzkoppler sollten nur die Leitungen "data+" und "data-" angeschlossen werden.

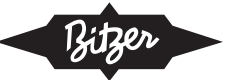

- Module, die direkt über Modbus verbunden sind, müssen das gleiche Erdungspotential haben (gemeinsamer PE-Leiter / Erdungsstab).
- Module auf unterschiedlichem Erdpotential (unterschiedlicher Erdungsstab) müssen über einen galvanisch getrennten Repeater an Modbus angeschlossen werden, da unterschiedliche Erdungsstäbe zu unterschiedlichen Potentialen führen und Störungen in der Elektronik bewirken können.

Für weitere Informationen zu Modbus, siehe Dokumentation in der BEST SOFTWARE: Verdichter oder Gerät wählen > Dokumentation > Modbus.

### 5 Netzkoppler montieren

- 1. Gerät im BITZER DIGITAL NETWORK registrieren und aktivieren.
  - Das folgende Video zeigt, wie das Produkt registriert wird: www.youtube.com/watch?v=\_qX4hSai3uM
  - Das folgende Video zeigt, wie das Produkt aktiviert wird: www.youtube.com/watch?v=M-dAYhvMV4A
  - Bitte beachten: Die Produktaktivierung ist nur f
    ür im BDN registrierte Unternehmen verf
    ügbar. Das folgende Video zeigt, wie das Unternehmen registriert wird: <u>www.youtube.com/watch?v=E-R by3SwFs</u>
- 2. Internetzugang einrichten:
  - Variante 1: LAN-Kabel in den Ethernet-Anschluss 1 stecken (siehe Abbildung unten), um ein lokales Ethernet-Netzwerk anzuschließen, das mit dem WAN (Wide Area Network = Internetzugang) verbunden ist. Im Falle einer DHCP-Verbindung (Dynamic Host Configuration Protocol) sind keine weiteren Schritte erforderlich. Wenn dem Netzkoppler in den Einstellungen des Routers eine statische IP-Adresse zugewiesen wurde und weitere Einstellungen wie ein DNS- und/oder NTP-Server vom Administrator des Netzwerks erforderlich waren: <u>siehe Abbildung 13, Seite 14</u>.
  - Variante 2: SIM-Karte f
    ür die mobile Kommunikation (GSM) installieren und einrichten. F
    ür Details: siehe Kapitel Einbau der SIM-Karte, Seite 15, siehe Abbildung 13, Seite 15.
- 3. Geräte verbinden
  - Netzkoppler an BITZER Geräte anschließen, dafür das abgeschirmte Kabel und den D-Sub 9-poligen Anschluss an COM 1 des Netzkopplers verwenden (siehe Abbildung unten). Für Details: <u>siehe Kapitel Anschlüs-</u> se an Geräte, Seite <u>11</u>.
- 4. Stromversorgung anschließen
  - Spannungsversorgung an die Klemmleiste (L/N/PE) anschließen. Unterstützte Anschlussspannungen sind 110.. 240 V AC (50/60 Hz) f
    ür die Box-Version.
  - Den Netzstecker des Netzkopplers anschließen und 9 .. 48 V DC anlegen, wie in der Abbildung unten gezeigt.
- 5. Netzkoppler einschalten
  - Der Netzkoppler verbindet sich automatisch mit dem BITZER DIGITAL NETWORK.
  - Die folgenden LEDs schalten sich innerhalb von 1 .. 5 min ein:
     LED 1 zeigt an, dass die Kommunikation zwischen Netzkoppler und angeschlossenen Geräten hergestellt wurde.

LED 4 zeigt an, dass die Kommunikation mit dem Internet hergestellt wurde.

LED 3 zeigt an, dass die Kommunikation mit dem BITZER DIGITAL NETWORK hergestellt wurde.

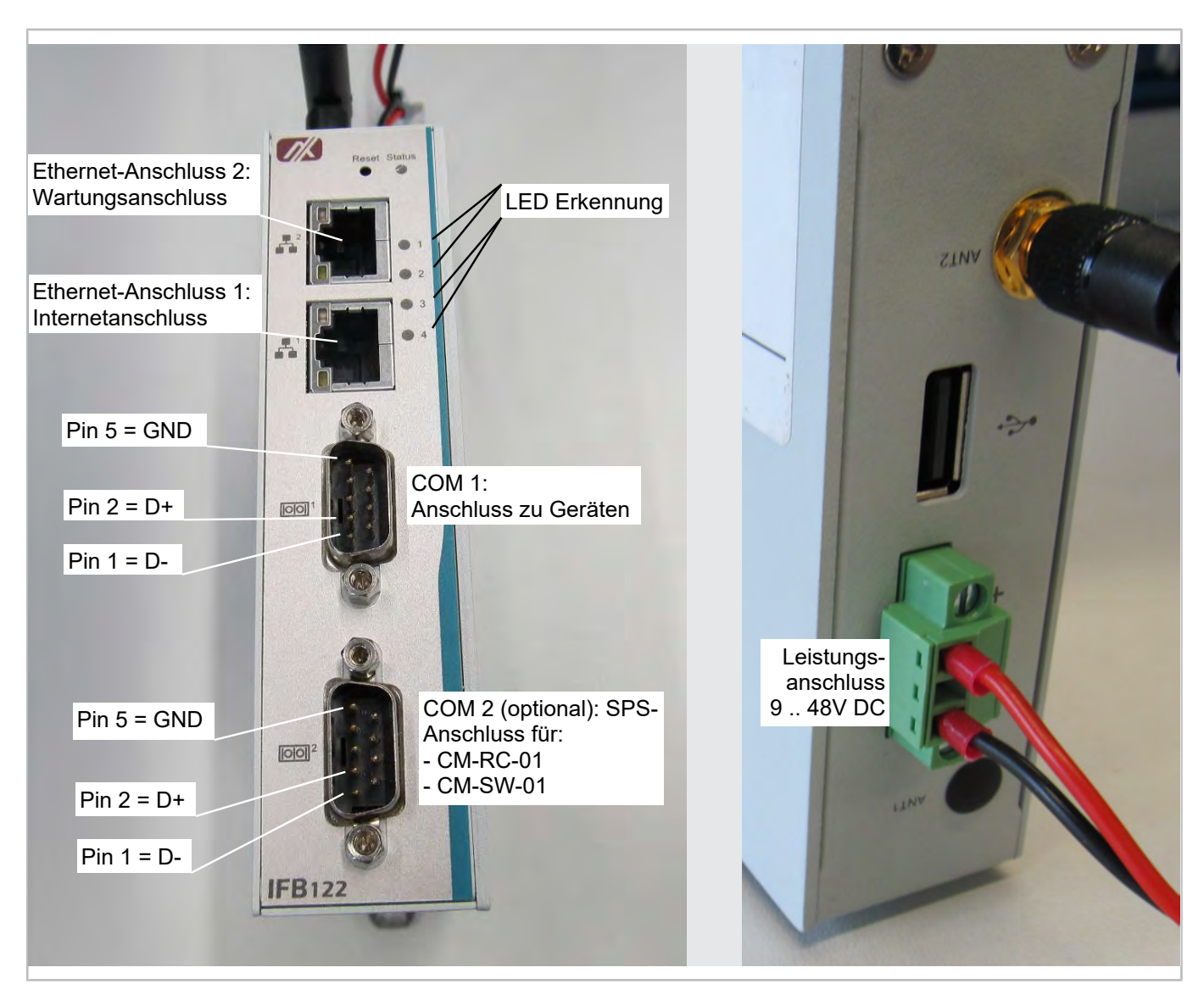

Abb. 7: Anschlüsse am Netzkoppler

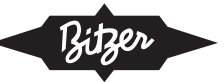

# 6 Anschlüsse an Geräte

Einige BITZER Geräte können über das Modbus- oder BEST-Protokoll (am gleichen Anschluss) angeschlossen werden, für andere ist nur Modbus verfügbar. Die BEST-Verbindung kann vorzuziehen sein, da die Kommunikation schneller ist und alle Parameter angesprochen werden können. Einige Geräte haben jedoch nur einen Modbus-Anschluss, und wenn verschiedene Geräte in einer Anlage mit einem Netzkoppler gemischt sind, ist auch nur Modbus möglich.

| BITZER Produkt | Modbus-Proto-<br>koll | BEST-Protokoll  |
|----------------|-----------------------|-----------------|
| CM-RC-01       | verfügbar             | verfügbar       |
| CM-SW-01       | verfügbar             | verfügbar       |
| SE-i1          | verfügbar             | verfügbar       |
| CSV.           | verfügbar             | verfügbar       |
| VARIPACK       | verfügbar             | nicht verfügbar |
| ECOLITE        | verfügbar             | nicht verfügbar |
| ECOSTAR        | verfügbar             | nicht verfügbar |

Tab. 3: Modbus- und BEST-Protokolle für elektronische BITZER Produkte

Folgende Paramenter für die Modbus-Kommunikation verwenden:

| Baudrate  | 19 200 bps |
|-----------|------------|
| Parität   | gerade     |
| Stoppbits | 1 Stoppbit |

Tab. 4: Unterstützte Modbus-Parameter

Bitte auch sicherstellen, dass auf dem IQ Produkt die neueste Firmware-Version installiert ist. Unterstützte Firmware-Versionen:

- CM-RC-01: ab 2.10.272.00
- CM-SW-01: ab 2.9.92.00
- SE-i1: ab 2.4.117.00
- CSV: ab 1.92

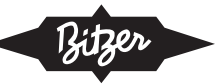

### Mit CM-SW oder CM-RC

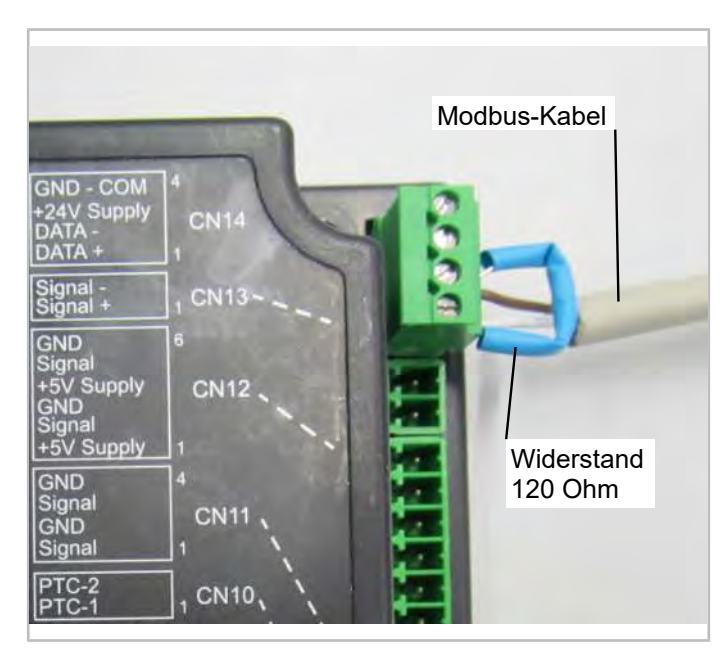

Abb. 8: Modbus- /BEST-Anschluss am CM-SW-01 oder CM-RC-01 (beide Protokolle sind am gleichen Anschluss möglich)

### Mit SE-i1

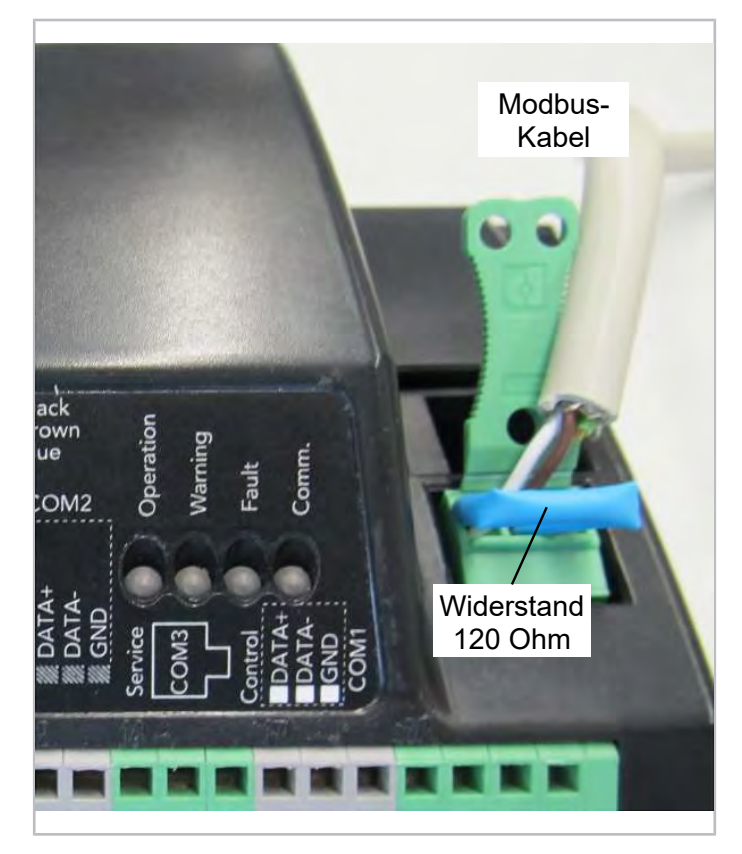

Abb. 9: Modbus-Anschluss am SE-i1

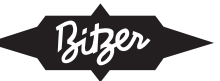

### Mit CSV. Verdichtern

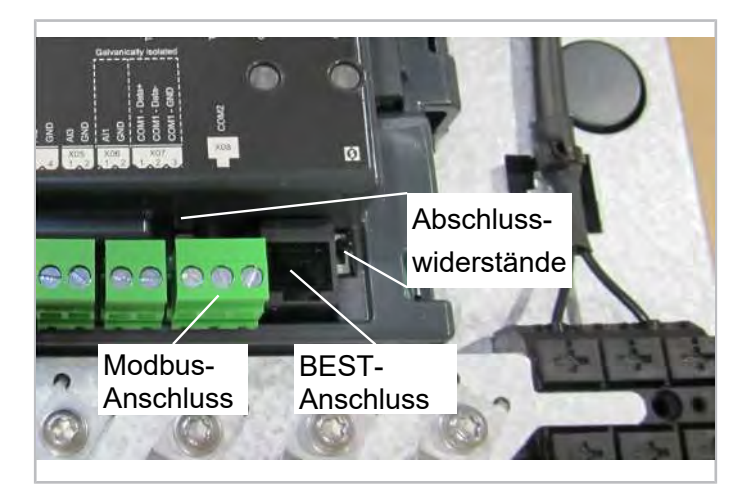

Abb. 10: Modbus-/BEST-Anschluss am CSV. Verdichter

### Mit CSV. Verdichter und SE-i1

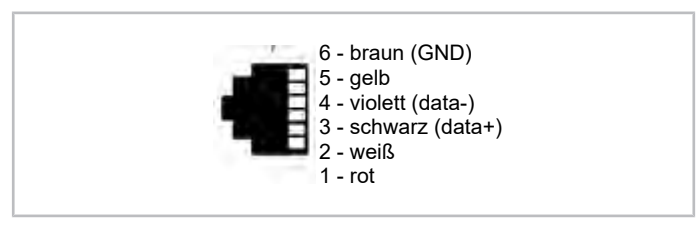

Abb. 11: RJ12-Anschluss der Pins für den BEST-Anschluss an CSV und SE-i1

### Mit ECOSTAR Verflüssigungssätzen

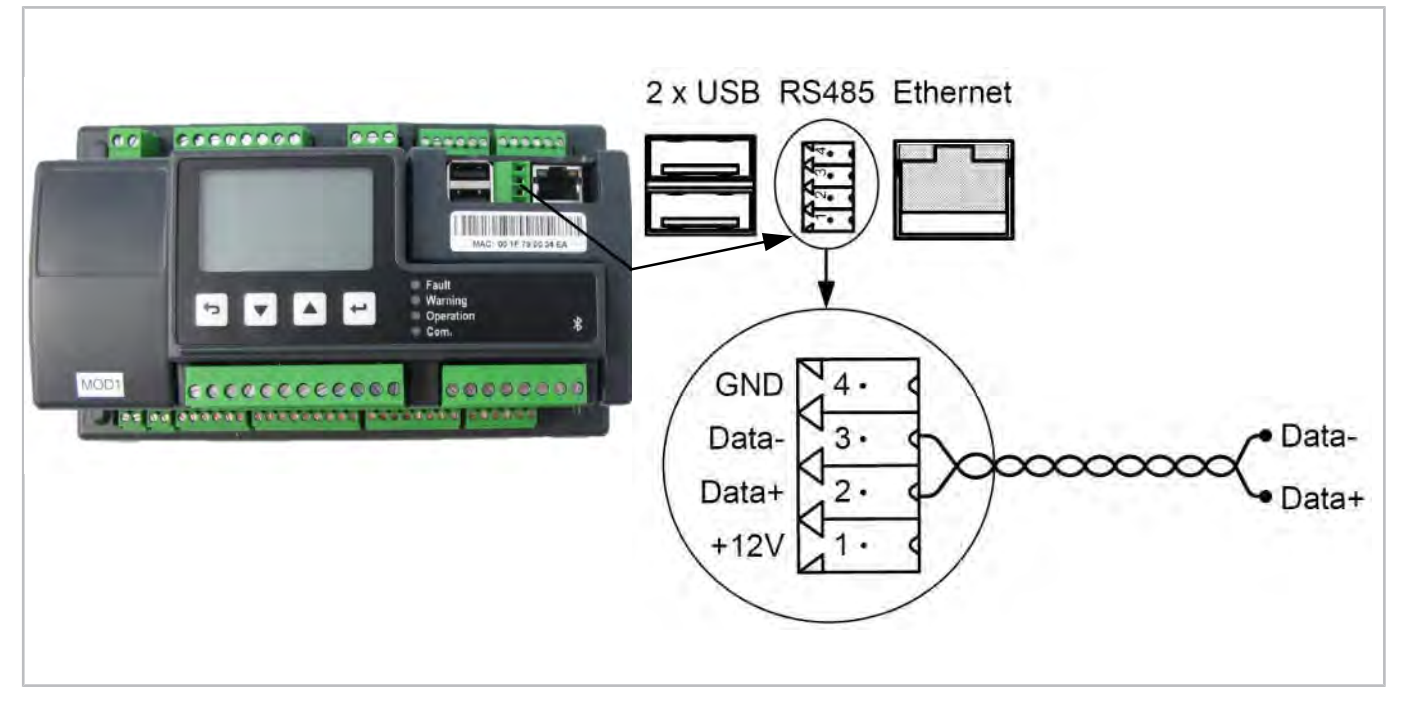

Abb. 12: Modbus-Anschluss am ECOSTAR Regler

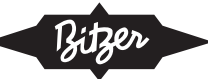

### Mit ECOLITE Verflüssigungssätzen

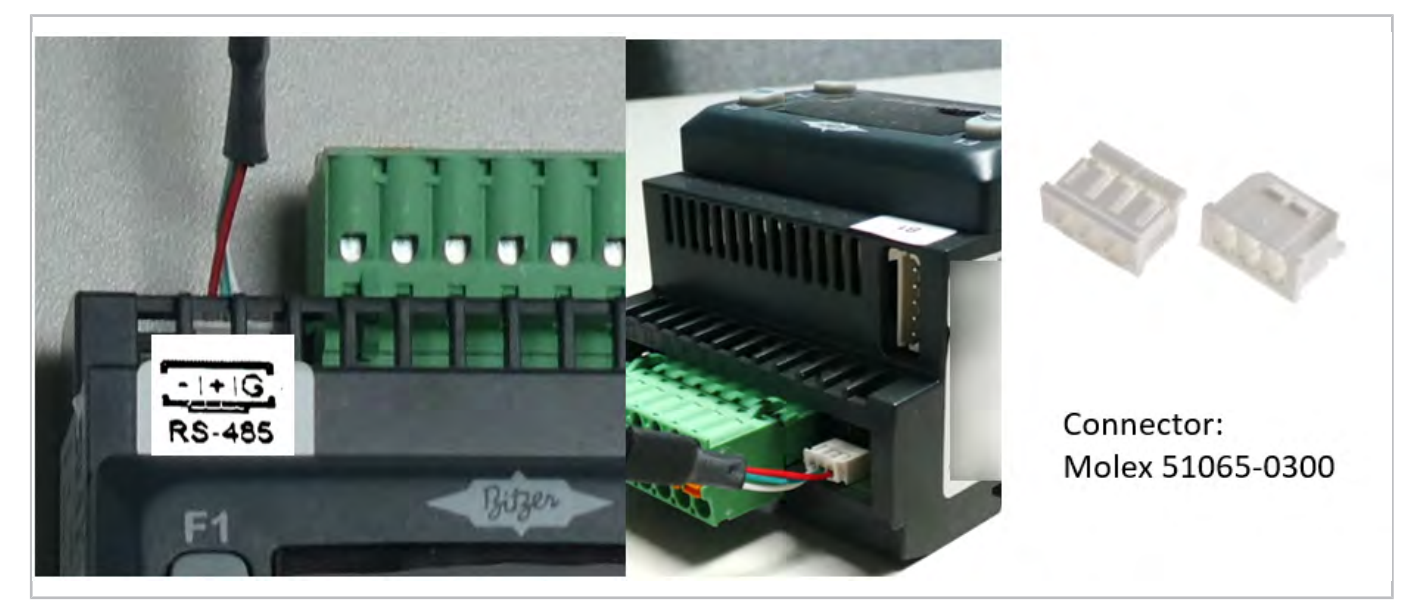

Abb. 13: Modbus-Anschluss am ECOLITE Regler

### 7 Internetverbindung herstellen

### LAN-Parameter einstellen

- 1. Ein Ethernet-Kabel an den Ethernet-Anschluss 2 des Netzkopplers und an den Laptop anschließen.
- 2. Einen Internet-Browser öffnen und folgende Adresse eingeben: <u>http://169.254.0.254/network.html</u>
- 3. Die folgende Seite sollte erscheinen:

| Status<br>Network Setup                                                                                                    | IOC Gateway Configuration                                                                                   |                             |                                                                                                    |
|----------------------------------------------------------------------------------------------------|----------------------------------------------------------------------------------------------------|-----------------------------|----------------------------------------------------------------------------------------------------|
|                                                                                                    | Current Configuration                                                                                       |                             |                                                                                                    |
| GSM Setup                                                                                                    | AL APPLICATE AL                                                                                             | IP Address                  | DNS Server (Leave empty for auto)                                                                                                    |
| Connected Devices                                                                                                    | tti0 Link micap:Ethernet Headdr #0:20:00:Ea:Baiba                                                           |                             |                                                                                                    |
| Developed Law                                                                                                    | Treto ador: relocizoncent:relaciata/p4 Score:INK                                                            |                             |                                                                                                    |
| Comissio Cog                                                                                                    | UR IRONOCAST MULTICAST MULTICAST MULTICASE Metricis<br>MX packets:227 errors:0 dropped:0 everyars:0 frame:0 | Subrel mark                 | Save                                                                                                    |
| and the second second se | TE packets:222 errors:# dregped:# everyuns:# carrier:#                                                      |                             |                                                                                                    |
|                                                                                                    | RA tyles:20760 (28-1 K10) TX tyles:10612 (10.3 K10)                                                         |                             |                                                                                                    |
|                                                                                                    | and the second defenses the device and the second second                                                    | Default Gateway IP-Address  | and the second second s |
|                                                                                                    | finet addr:102.102.0.254 @caet:102.502.0.355 Mack:255.255.255.0                                             |                             | NTP Server (Leave empty for auto)                                                                                                    |
|                                                                                                    | 11et8 addr1 fe00)/260:e0f8/fe6a;8a59/64 3Cope(L10k                                                          |                             |                                                                                                    |
|                                                                                                    | 0* SHORACASI REFEIRE HULLICASI HIVIISHE PECTLCI<br>HE packets:/All errors:# dreated:0 everyans:# frame.#    |                             |                                                                                                    |
|                                                                                                    | TX packats:62 errors:0 dropped:0 ovorruns:0 carrier;0                                                       | Save                        | Saur                                                                                                    |
|                                                                                                    | rol)lsinesie tegeselen 1000<br>10. byles:49106 (47.9 Kiš) 1k byles:247761 (241.9 Kiš)                       |                             |                                                                                                    |
|                                                                                                    | in Link encart.oral Londback                                                                                |                             |                                                                                                    |
|                                                                                                    | 1n#1 addr: 127,0.0.1 Hask: 255.0.0.0                                                                        | Line DHPR /Auto actuards)   |                                                                                                    |
|                                                                                                    | inet6 addr: n12/328 Scoperiest                                                                              | Ode Dirior (Hate Hellevery) |                                                                                                    |
|                                                                                                    | RI packets:2428 errors:0 dropped:0 overruns:0 from:0                                                        |                             |                                                                                                    |
|                                                                                                    | TX packats:2528 arrors:0 drapped:0 overrunk:0 carrier:8                                                     |                             |                                                                                                    |
|                                                                                                    | Collisions(0 Indoewelen:1<br>RK bytes:404105 (452.2 413) (X bytes:404105 (453.2 413)                        |                             |                                                                                                    |
|                                                                                                    | and and there is a province rate and                                                                        |                             |                                                                                                    |
|                                                                                                    | 10.1 120 6/21 day att0 costs samal scene (1sk are 18.1.150.2)                                               |                             |                                                                                                    |
|                                                                                                    | 192.158.0.0/24 day within proto kernel, scope link, and 192.158.0.254                                       |                             |                                                                                                    |

Auf der rechten Seite kann die nötige Konfiguration für den Router unter den folgenden Optionen ausgewählt werden:

- statische IP-Adresse
- Subnetzmaske
- Standard-IP-Adresse des Netzkopplers
- DNS-Server
- NTP-Server

Nach Eingabe der Einstellungen zu jedem Bereich auf SAVE klicken.

Um die Konfiguration des Netzkopplers auf die Standardeinstellungen zurückzusetzen, auf UsE DCHP klicken.

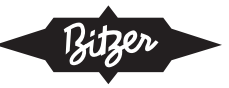

### Anforderungen an den Anschluss

Die Kommunikation muss in der Firewall vor Ort in beide Richtungen möglich sein, d.h. vom Netzkoppler zum Internet (ausgehend) und vom Internet zum Netzkoppler (eingehend).

- URL: *ioc.bitzer.de*
- IP-Adresse: 13.79.80.155
- Port: 8883

### **GSM-Verbindung einstellen**

- 1. Sicherstellen, dass die SIM-Karte richtig eingesetzt ist (siehe Kapitel Einbau der SIM-Karte, Seite 15).
- 2. Ein Ethernet-Kabel an den Ethernet-Anschluss 2 des Netzkopplers und an den Laptop anschließen.
- 3. Einen Internet-Browser öffnen und folgende Adresse eingeben: <u>http://169.254.0.254/gsm.html</u>
- 4. Die folgende Seite sollte erscheinen:

| Active and       | Current GSM Configuration                                                                                                    |                |
|------------------|----------------------------------------------------------------------------------------------------|----------------|
| SM Setup         | current com conniguration                                                                                                    | A/ITY          |
| onnected         | (Dialar default)<br>webbe = (dev/ttudSR)                                                                                                    |                |
| evices           | Name = 111200                                                                                                    |                |
| Firmware Update  | Inits = sTarf 00+1                                                                                                    | Usenplanie     |
| and a particular | <pre>Inits = Aigo us to image Act Bat artistice<br/>Inits = Aigo DCHUS, "35", "Internet Initsen"</pre>                                                                                                    |                |
| lownload Log     | Phine - "Per                                                                                                    |                |
|                  | PALENCY - TH                                                                                                    | Paseword       |
|                  | Sil invalid - SU<br>Malay Yung - Analid Manay                                                                                                    |                |
|                  | NEW 1999 - yea                                                                                                    |                |
|                  | April Des + alt                                                                                                    | Shie           |
|                  | $d_{HIII} = \beta_{-} \beta_{-} \alpha_{-} \alpha_{-}$ |                |
|                  |                                                                                                    |                |
|                  | (grete. by)                                                                                                    |                |
|                  |                                                                                                    | Fast Section 7 |

Auf der rechten Seite kann die Konfiguration, die das GSM-Modul benötigt, um die 3G-Internetverbindung herzustellen, unter den folgenden Optionen eingestellt werden:

- APN (Access Point Name)
- Benutzername
- Standard-IP-Adresse des Netzkopplers

Nach Eingabe der (vom SIM-Kartenanbieter verfügbaren) Einstellungen auf SAVE klicken.

### 8 Einbau der SIM-Karte

### HINWEIS

Integrierte Schaltungen auf Leiterplatten sind empfindlich gegenüber statischer Elektrizität. Um eine Beschädigung der Bauteile durch ESD zu vermeiden, die folgenden Vorsichtsmaßnahmen beachten.

- Vor dem Anfassen einer Leiterplatte oder eines integrierten Schaltkreises einige Sekunden lang einen nicht lackierten Teil des Netzkoppler-Gehäuses berühren. Dadurch wird die statische Elektrizität am Körper abgeleitet.
- Beim Umgang mit Leiterplatten und Bauteilen ein geerdetes Handgelenkband tragen.

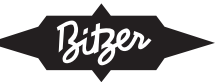

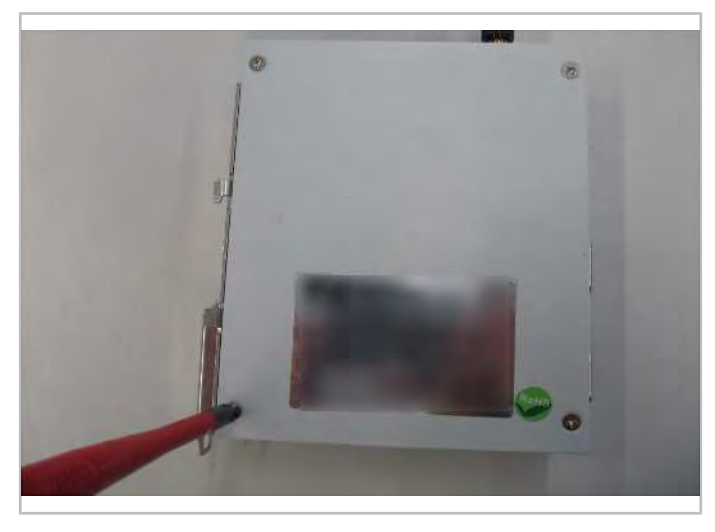

Abb. 14: Gehäuse des Netzkopplers mit einem Schraubenzieher öffnen.

### Schritt 2

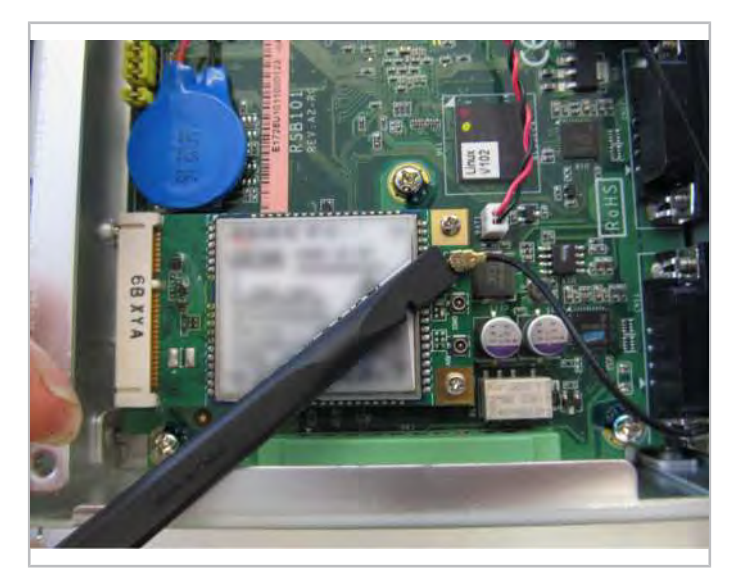

Abb. 15: Antennenkabel vom GSM-Modul entfernen.

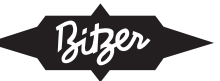

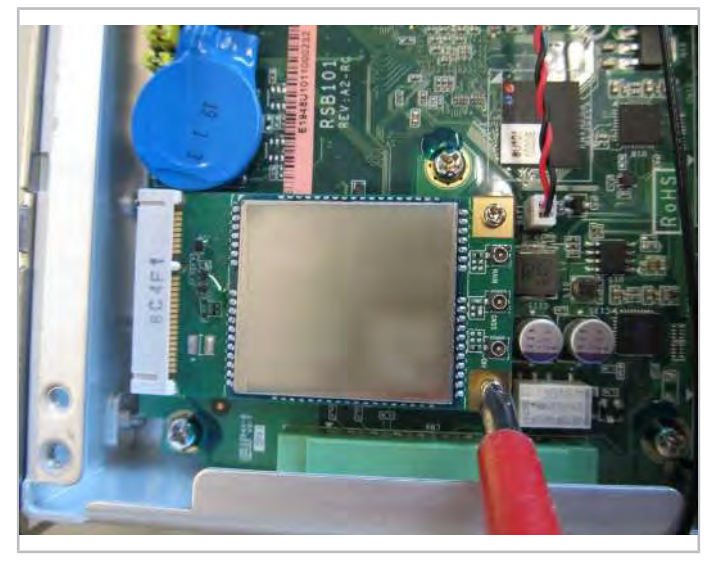

Abb. 16: Schrauben am GSM-Modul lösen.

# Schritt 4

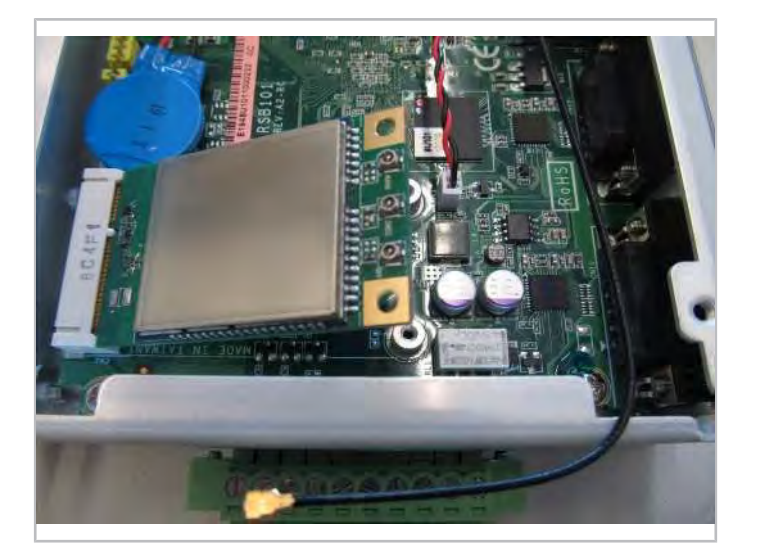

Abb. 17: GSM-Modul entfernen.

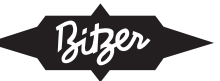

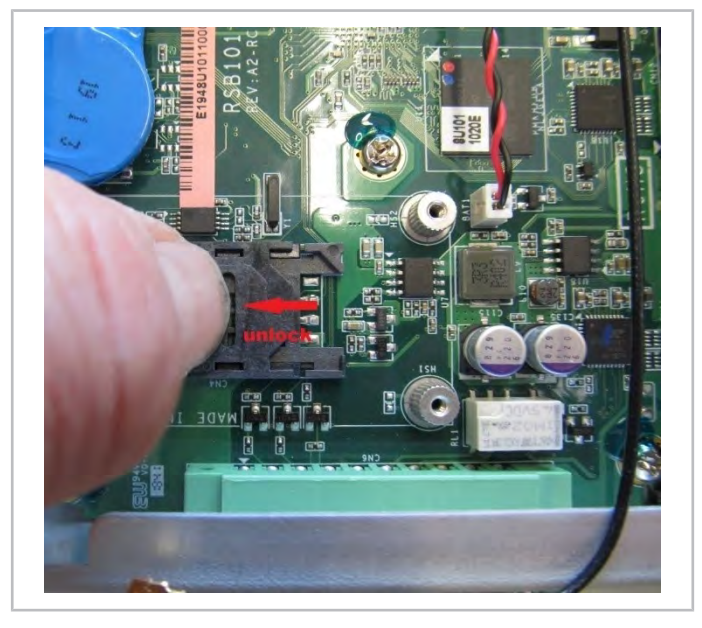

Abb. 18: SIM-Kartenhalter entriegeln.

# Schritt 6

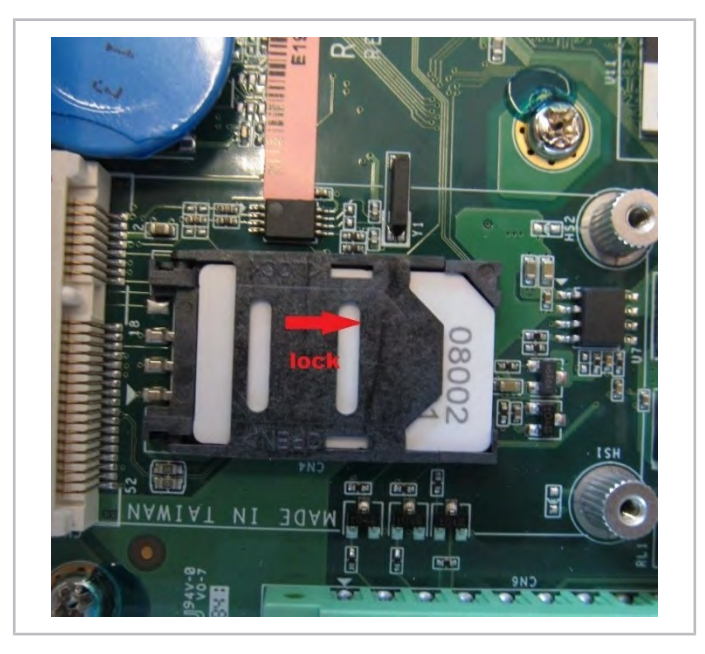

Abb. 19: SIM-Karte einstecken, Halter verriegeln.

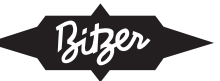

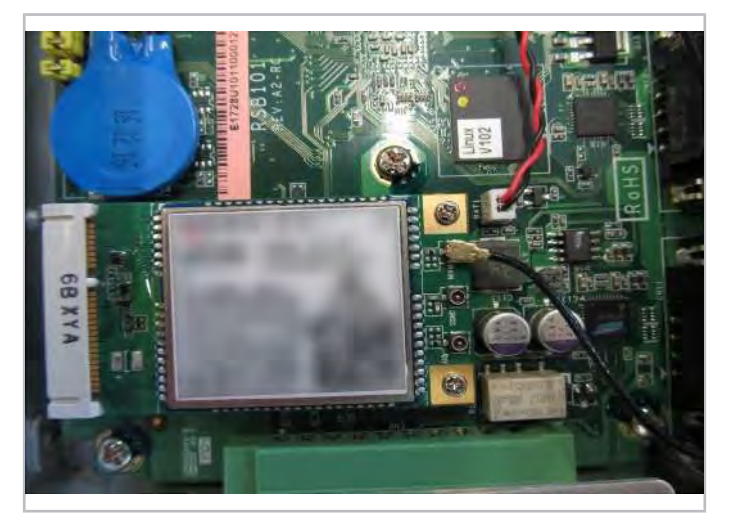

Abb. 20: GSM-Modul wieder einbauen und Antennenkabel anschließen.

### Schritt 8

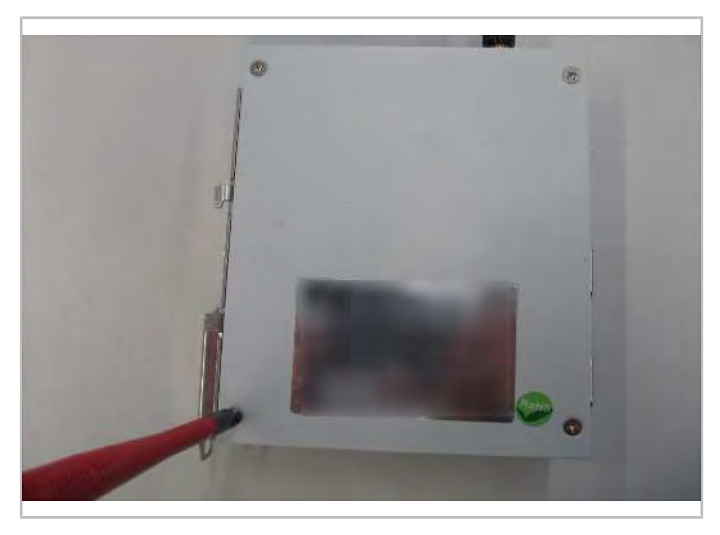

Abb. 21: Gehäuse des Netzkopplers schließen.

# 9 Anschluss des Netzkopplers in einer Brückenkonfiguration

Da die Verdichtermodule CM-RC-01 und CM-SW-01 nur einen Modbus-Kommunikationsanschluss haben, kann eine SPS-Brückenkonfiguration (speicherprogrammierbare Steuerung) für den gleichzeitigen Anschluss der Geräte an den Netzkoppler verwendet werden (zusätzliche 9-polige D-SUB-Kabelkupplung nötig).

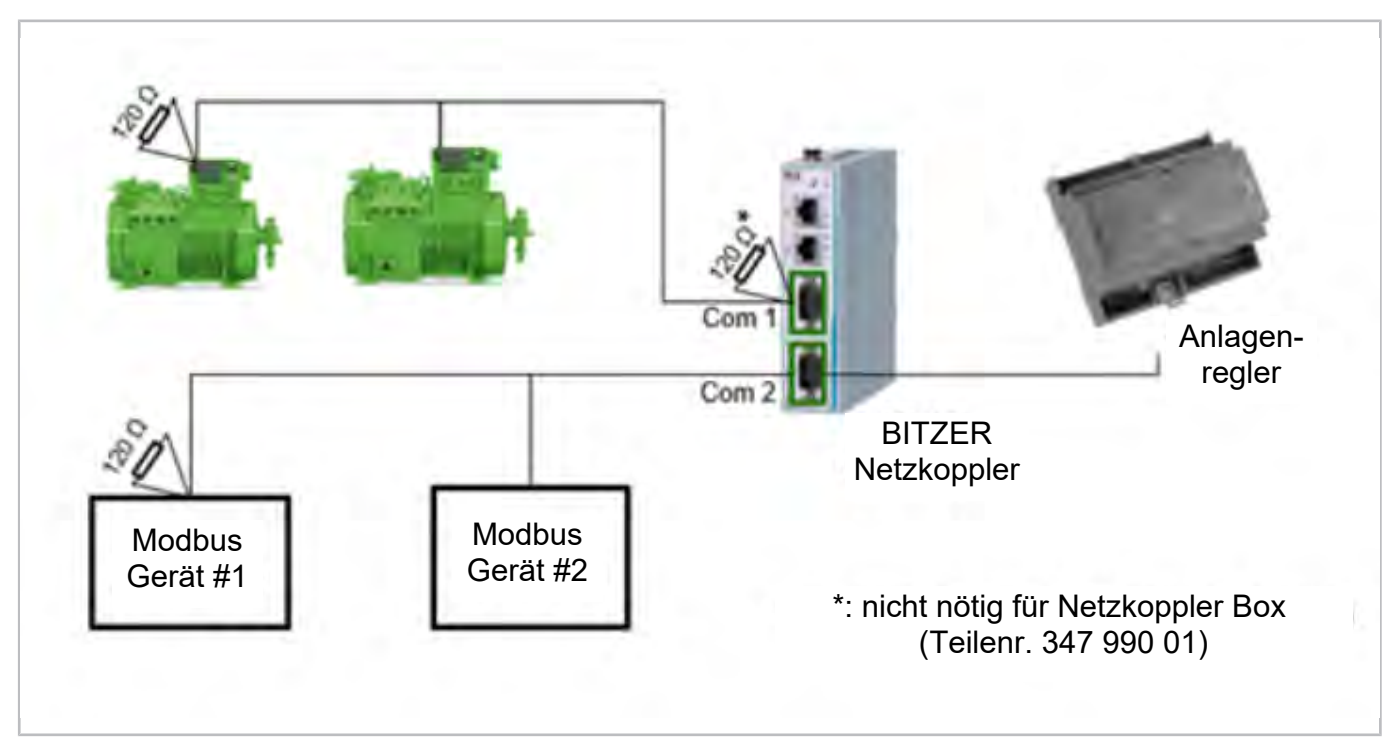

Abb. 22: Brückenkonfiguration: allgemeine Einrichtung

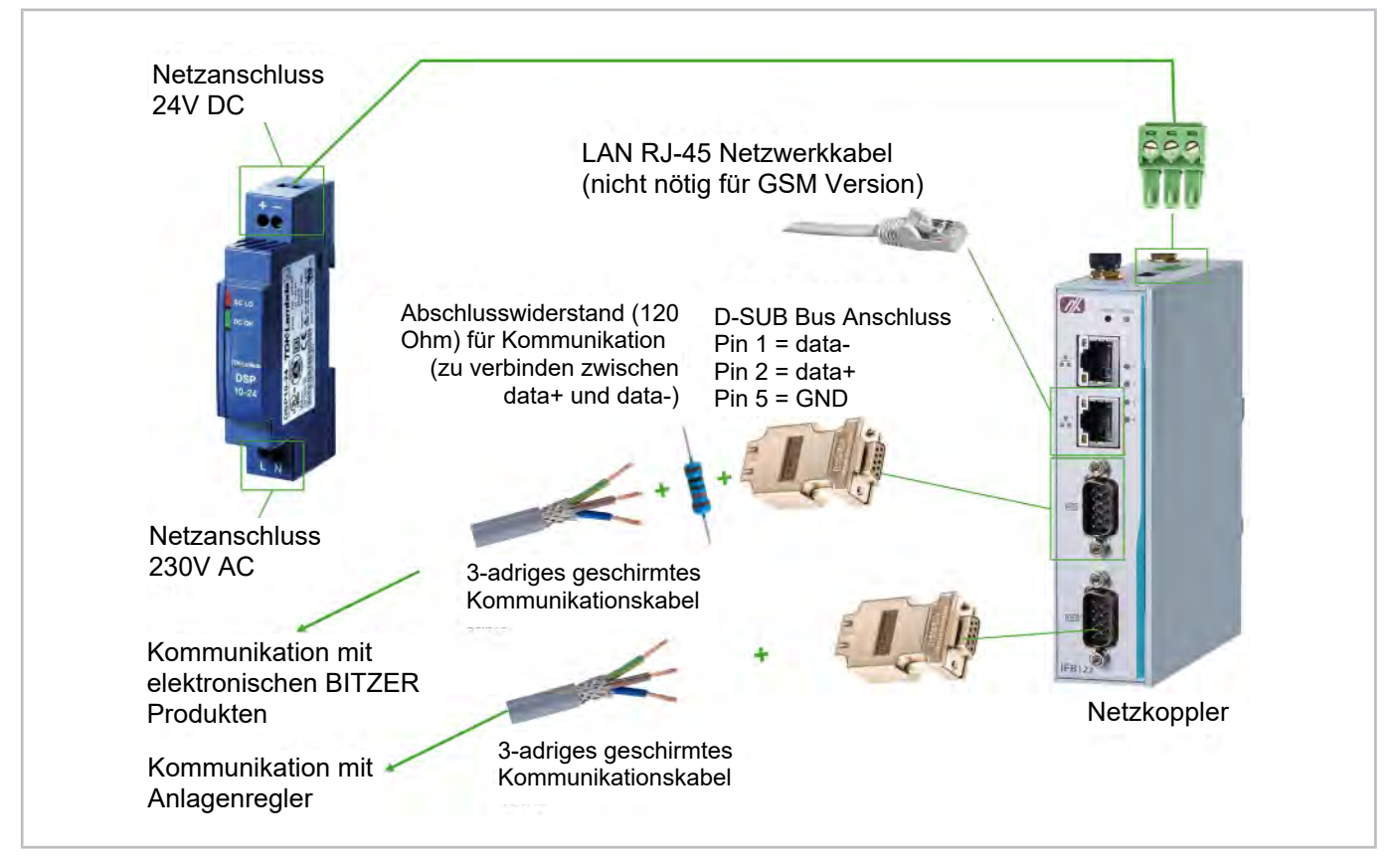

Abb. 23: Anschluss des Netzkopplers in einer Brückenkonfiguration

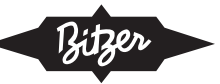

# 10 Anzugsmomente

### 10.1 Elektrische Kontakte

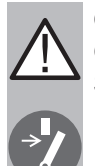

GEFAHR

Gefahr durch Stromschlag! Spannungsversorgung des Verdichters unterbrechen.

► Kabelmarkierungen beim Ablängen übertragen.

| Größe        | Mutter   | Schraube |
|--------------|----------|----------|
| M4           | 2 Nm     |          |
| M5           | 5 Nm     |          |
| M6           | 6 Nm     | 14 Nm    |
| M8           | 10 Nm    | 25 Nm    |
| M10          | 25 30 Nm | 40 Nm ①  |
| M10          | 30 Nm    | 40 Nm ①  |
| M12          | 30 35 Nm | 40 Nm ①  |
| M12 (CS.105) |          | 60 Nm ①  |
| M16          |          | 85 Nm ①  |

M10: 25 .. 30 Nm bei Hubkolbenverdichtern, 30 Nm bei allen anderen Produkten

①: Mit Keilsicherungsscheibenpaar montieren.

- Alle Schraubverbindungen an der Stromdurchführungsplatte von Hand mit kalibriertem Drehmomentschlüssel auf das angegebene Drehmoment anziehen.
- ► Kein pneumatisch angetriebenes Werkzeug verwenden.

### FU-Stromschienen bei CSV.

| Größe |       |
|-------|-------|
| M10   | 56 Nm |
| M12   | 60 Nm |

 Schraubverbindung M10 in dieser Reihenfolge montieren: Schraube, Keilsicherungsscheibenpaar, Stromschiene, FU-Anschluss, Keilsicherungsscheibenpaar, Mutter.

### Kabelbefestigung in Klemmleisten

| Rastermaß |         |
|-----------|---------|
| 3,81 mm   | 0,25 Nm |
| 5,08 mm   | 0,5 Nm  |

Diese Anzugsmomente gelten mit und ohne Kabel.

### Schutzleiter an Erdungsklemmleiste

| Größe |        |
|-------|--------|
| M5    | 1,3 Nm |

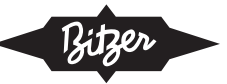

Schraubverbindung in dieser Reihenfolge auf der Klemmleiste montieren: Kabelschuh, Unterlegscheibe, Federring, Kreuzschlitzschraube.

### Schutzleiter für Gehäusedeckel am Boden des Modulgehäuses

| Größe | Mutter |
|-------|--------|
| M6    | 4 Nm   |

► Kabelschuh mit Zahnscheibe montieren.

### Schutzleiter am Schirmanschlussblech

| Größe | Mutter |
|-------|--------|
| M6    | 5 Nm   |

Schraubverbindung in dieser Reihenfolge montieren: Zahnscheibe, Kabelschuh, Unterlegscheibe, Sicherungsscheibe, Mutter.

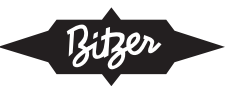

### Table of contents

| 1  | Introduction                                        | 24 |
|----|-----------------------------------------------------|----|
| 2  | Safety                                              | 26 |
| 3  | Technical data                                      | 27 |
| 4  | General Modbus information                          | 29 |
| 5  | Gateway installation                                | 30 |
| 6  | Device connection                                   | 32 |
| 7  | Setup internet connection                           | 35 |
| 8  | SIM card installation                               | 36 |
| 9  | Connection of the gateway in a bridge configuration | 40 |
| 10 | Tightening torques                                  | 42 |
|    | 10.1 Electrical contacts                            | 42 |

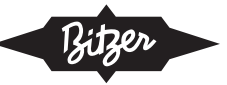

# 1 Introduction

The intended use of the BITZER gateway is to enable easy connection of any BITZER IQ device to the internet, more specifically the BITZER DIGITAL NETWORK (BDN, access via MyBITZER). This document describes the installation and setup of the gateway for

- compressor modules CM-RC and CM-SW
- compressor protection device SE-i1
- CSV. compressors
- condensing units ECOSTAR and ECOLITE

Scope of delivery and setup can change due to further product improvements.

| Gateway box | gateway and power supply mounted in plastic housing (IP56)   |
|-------------|--------------------------------------------------------------|
| Gateway kit | gateway and power supply to be mounted in the switch cabinet |

Tab. 1: Gateway box and gateway kit

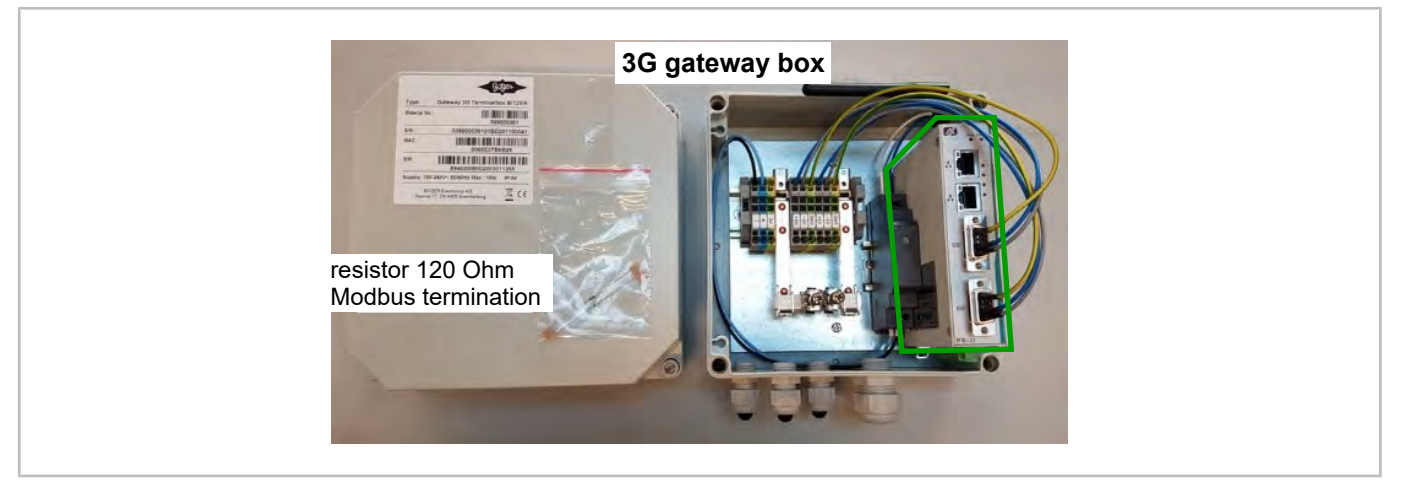

Fig. 1: Gateway box (part no. 347 990 01) for installation with BITZER condensing units (gateway outlined by green line)

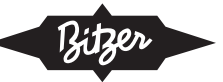

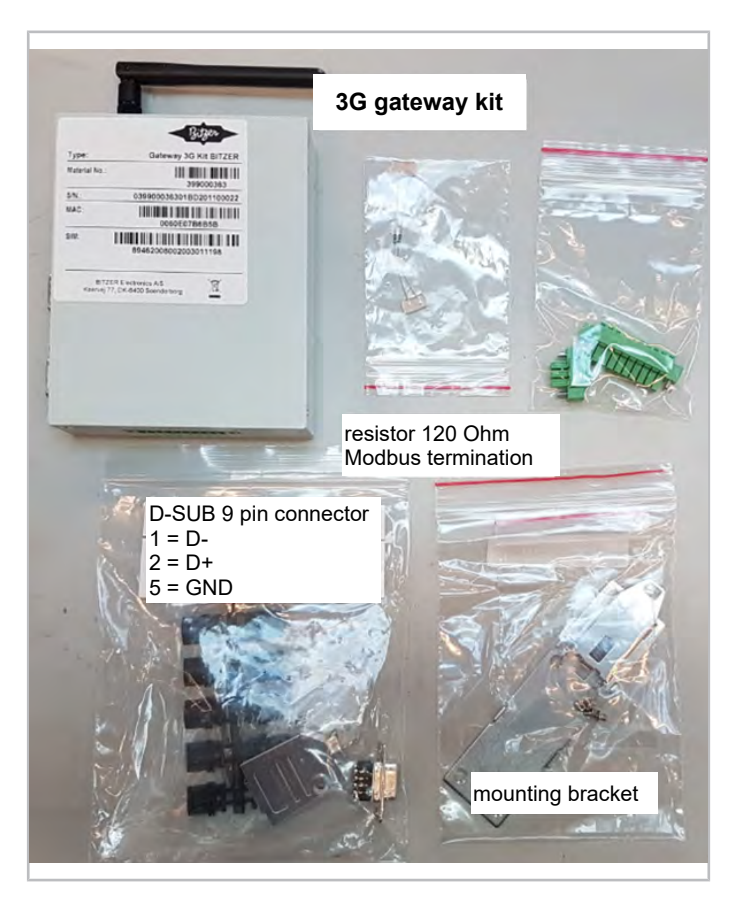

Fig. 2: Gateway kit (part no. 347 992 01) for installation in switch cabinet

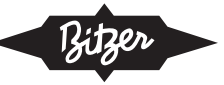

# 2 Safety

### Authorized staff

All work done on the products and the systems in which they are or will be installed may only be performed by qualified and authorised staff who have been trained and instructed in all work. The qualification and competence of the qualified staff must correspond to the local regulations and guidelines.

### **Residual risks**

The products, electronic accessories and further system components may present unavoidable residual risks. Therefore, any person working on it must carefully read this document! The following are mandatory:

- · relevant safety regulations and standards
- · generally accepted safety rules
- · EU directives
- · national regulations and safety standards

Example of applicable standards: EN378, EN60204, EN60335, EN ISO14120, ISO5149, IEC60204, IEC60335, ASHRAE 15, NEC, UL standards.

### Personal protective equipment

When working on systems and their components: Wear protective work shoes, protective clothing and safety goggles. In addition, wear cold-protective gloves when working on the open refrigeration circuit and on components that may contain refrigerant.

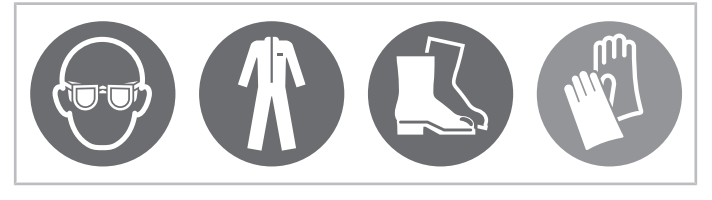

Fig. 3: Wear personal protective equipment!

### Safety references

Safety references are instructions intended to prevent hazards. They must be stringently observed!

Safety reference to avoid situations which may result in damage to a device or its equipment.

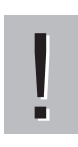

# CAUTION

NOTICE

Safety reference to avoid a potentially hazardous situation which may result in minor or moderate injury.

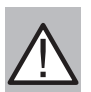

#### WARNING

Safety reference to avoid a potentially hazardous situation which could result in death or serious injury.

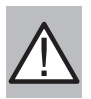

### DANGER

Safety reference to avoid an imminently hazardous situation which may result in death or serious injury.

In addition to the safety references listed in this document, it is essential to observe the references and residual risks in the respective operating instructions!

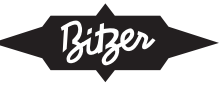

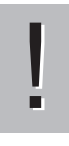

### NOTICE

ESD can destroy electronical components.

Ground yourself to prevent static charge when installing the internal components. Use a grounding wrist strap and place all electronic components in any static-shielded devices.

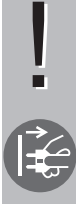

# NOTICE

Sudden surge of power could ruin sensitive components.

Disconnect the power cable from the gateway before any installation. Make sure both the gateway and the external devices are turned off and the gateway is properly grounded.

Make sure the voltage of the power source is correct before connecting the equipment to the power outlet.

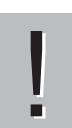

### NOTICE

Liquids may damage electronical components.

Turn off the supply voltage before cleaning. Clean the gateway using a cloth only, do not spray any liquid cleaner directly onto the screen.

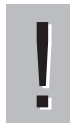

# NOTICE

High or low temperatures may damage the equipment.

Do not leave the equipment in an uncontrolled environment with storage temperature <-45°C or >85°C.

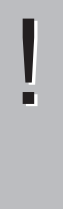

### NOTICE

Integrated circuits on computer boards are sensitive to static electricity.

Avoid opening the back cover of the gateway. If the cover has to be opened for maintenance, it has to be by a trained technician who must observe the following precautions:

Before handling a board or integrated circuit, touch an unpainted portion of the gateway chassis for a few seconds. This will help to discharge any static electricity on your body.

When handling boards and components, wear a grounding wrist strap.

# 3 Technical data

| Design                | extruded aluminum and heavy-duty steel, IP40                |
|-----------------------|-------------------------------------------------------------|
| Power supply          | 948 V DC power input range                                  |
| Allowable temperature | -40°C +70°C (-40°F +158°F)                                  |
| Storage temperature   | -45°C +85°C (-49°F +185°F)                                  |
| Humidity              | 10% 95%                                                     |
| Vibration endurance   | 5 Gms @ (10 150 Hz random; operation)                       |
| Dimensions            | 31 mm (1.22") (W) x 100 mm (3.94") (D) x 125 mm (4.92") (H) |
| Weight                | net: 0.3 kg (0.66 lb), gross: 0.44 kg (0.97 lb)             |
| Installation          | DIN-rail, wall mount                                        |
| Certifications        | FCC part 15, heavy industrial CE                            |

Tab. 2: Technical data of the 3G gateway box

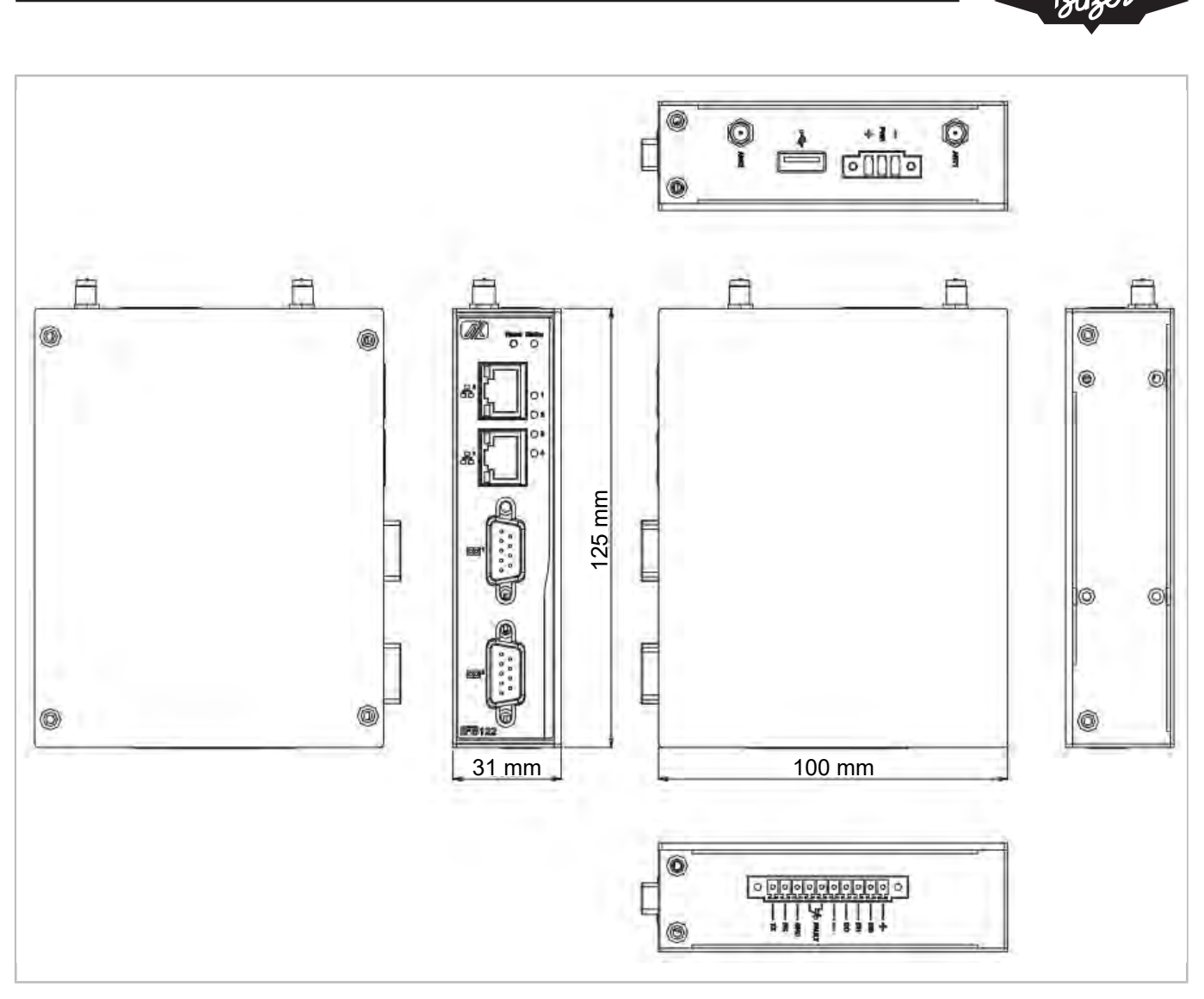

Fig. 4: Gateway dimensions

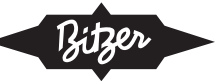

# 4 General Modbus information

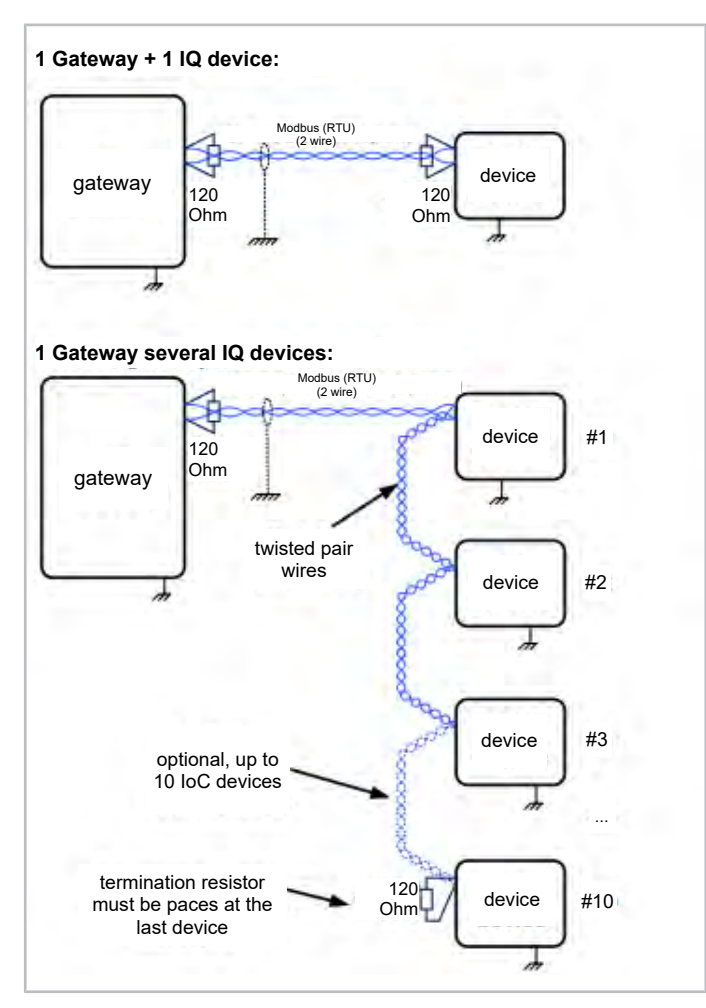

Fig. 5: Correct Modbus wiring

Shielded twisted pair cable must be used. The shield must only be connected in one end of the bus to avoid unwanted ground current in shielding. However, the shield must be unbroken along the complete bus length, except across galvanic isolated repeater.

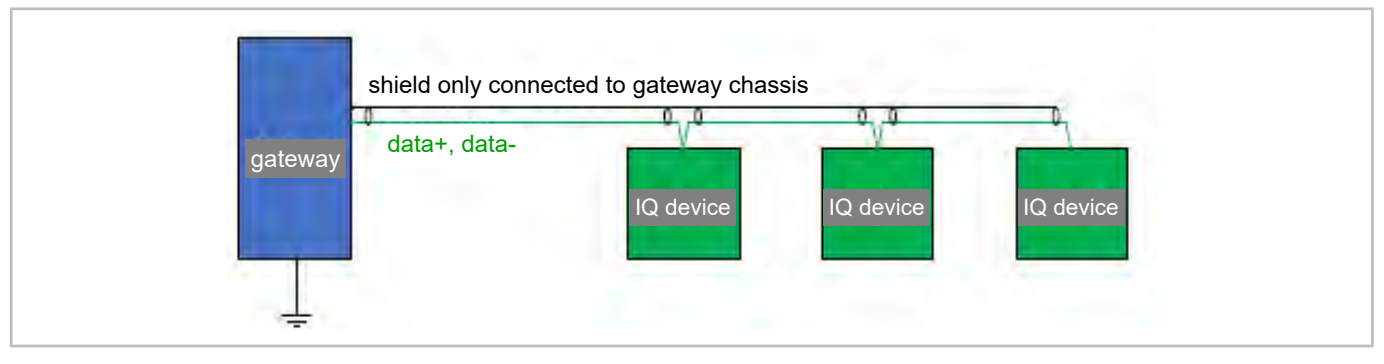

Fig. 6: Shielding and earth connection IQ: IQ MODULE (CM-RC or CM-SW)

FI: frequency inverter

Most controllers, gateways, compressor modules, frequency inverters etc. have no galvanic isolation in the Modbus interface. Therefore:

- Only data+ and data- wires should be connected to the gateway.
- Modules connected directly by Modbus must have the same ground potential (common PE wire / ground rod).

 Modules that refer to different ground potential (different ground rod) must be connected to Modbus via a galvanic isolated repeater, because different ground rods can lead to different potentials and may cause faults in the electronics.

For more information on Modbus, see documentation in the BEST SOFTWARE: Choose compressor or device > Documentation > Modbus.

### 5 Gateway installation

- 1. Register and activate the device in the BITZER DIGITAL NETWORK.
  - The following video shows how to register the product: <u>www.youtube.com/watch?v=\_qX4hSai3uM</u>
  - The following video shows how to activate the product: www.youtube.com/watch?v=M-dAYhvMV4A
  - Please note: Product activation is available only for companies registered in the BDN. The following video shows how to register the company: <u>www.youtube.com/watch?v=E-R by3SwFs</u>
- 2. Provide internet connection:
  - Variant 1: Plug your LAN cable into the ethernet port 1 (see figure below) to connect a local ethernet network that is connected to WAN (wide area network = internet access). In case of DHCP connection (Dynamic Host Configuration Protocol), no other steps are required. If a static IP address has been assigned to the gateway in the settings of the router and further settings like a DNS and/or NTP server were required by the administrator of the network: <u>see figure 13, page 35</u>.
  - Variant 2: Install and set up a SIM card for mobile communication (GSM). For details: <u>see chapter SIM card</u> <u>installation, page 36</u>, <u>see figure 13, page 36</u>.
- 3. Connect devices
  - Connect the gateway to BITZER devices, use the shielded cable and D-Sub 9 Pin connector on COM 1 of the gateway (see figure below). For details: <u>see chapter Device connection, page 32</u>.
- 4. Connect the power supply
  - Connect the power wires to the terminal strip (L/N/PE). Supported supply voltage are 110 .. 240 V AC (50/60 Hz) for the box version.
  - Connect the power plug of the gateway and apply 9.. 48 V DC as shown in the figure below.
- 5. Power up the gateway.
  - The gateway will automatically connect to the BITZER DIGITAL NETWORK.
  - The following LEDs will turn on within 1 .. 5 min:
     LED 1 indicates that communication between the gateway and connected devices has been established.
     LED 4 indicates that communication with the internet has been established.
     LED 3 indicates that communication with the BITZER DIGITAL NETWORK has been established.

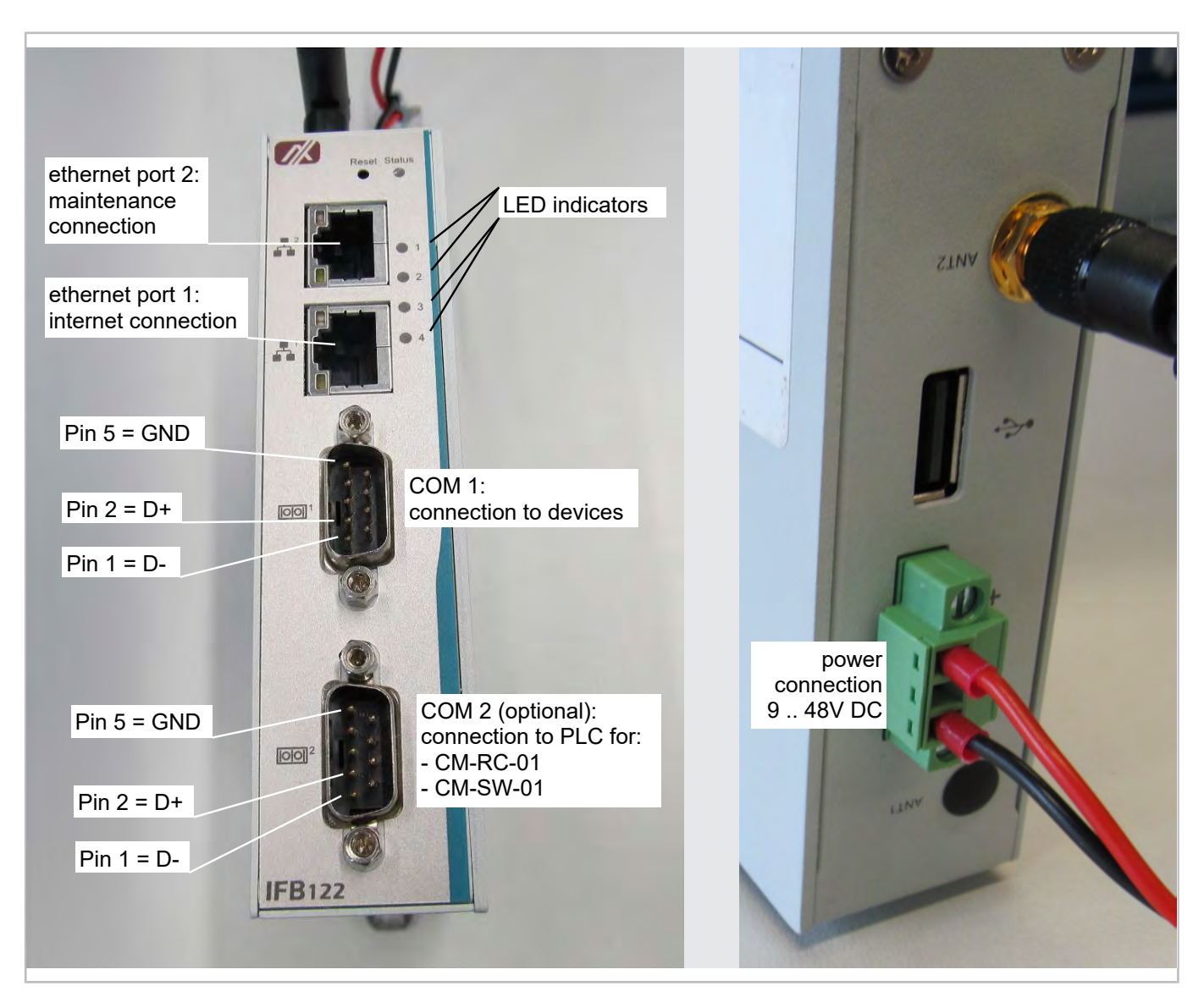

Fig. 7: Connections at the gateway

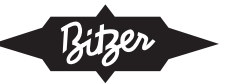

## 6 Device connection

Some BITZER devices can be connected via Modbus or BEST protocol (in the same connection), for others only Modbus is available. The BEST connection may be preferable because communication is faster and all parameters can be addressed. However, some devices only have a Modbus connection, and if various devices are mixed in an installation with one gateway, only Modbus is possible as well.

| BITZER product | Modbus pro-<br>tocol | BEST protocol |
|----------------|----------------------|---------------|
| CM-RC-01       | available            | available     |
| CM-SW-01       | available            | available     |
| SE-i1          | available            | available     |
| CSV.           | available            | available     |
| VARIPACK       | available            | not available |
| ECOLITE        | available            | not available |
| ECOSTAR        | available            | not available |

Tab. 3: Modbus and BEST protocols for BITZER electronic products

Use the following parameters for Modbus communication:

| Baud rate | 19 200 bps |
|-----------|------------|
| Parity    | even       |
| Stop bits | 1 stop bit |

Tab. 4: Supported Modbus parameters

Please also make sure that the IQ product has the latest firmware version istalled. Supported firmware versions:

- CM-RC-01: from 2.10.272.00
- CM-SW-01: from 2.9.92.00
- SE-i1: from 2.4.117.00
- CSV: from 1.92

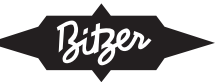

### With CM-SW or CM-RC

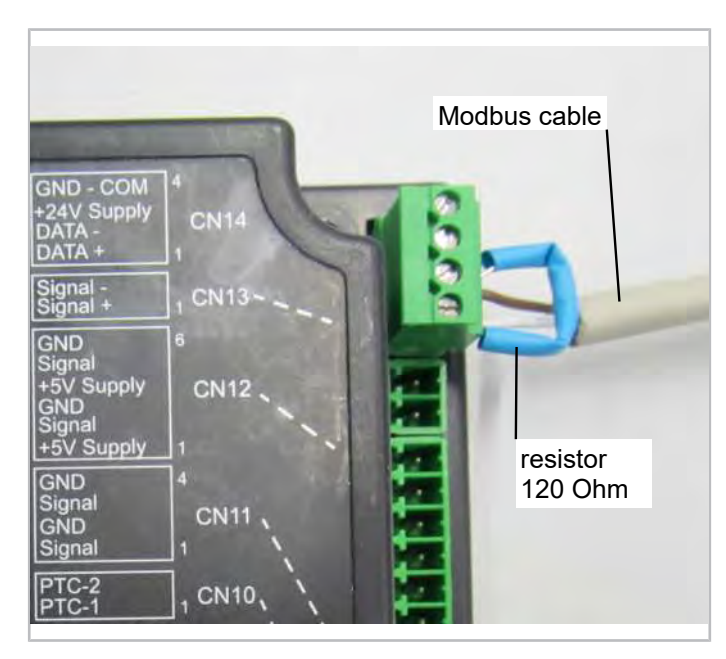

Fig. 8: Modbus /BEST connection on CM-SW-01 or CM-RC-01 (both protocols are possible at the same connection)

### With SE-i1

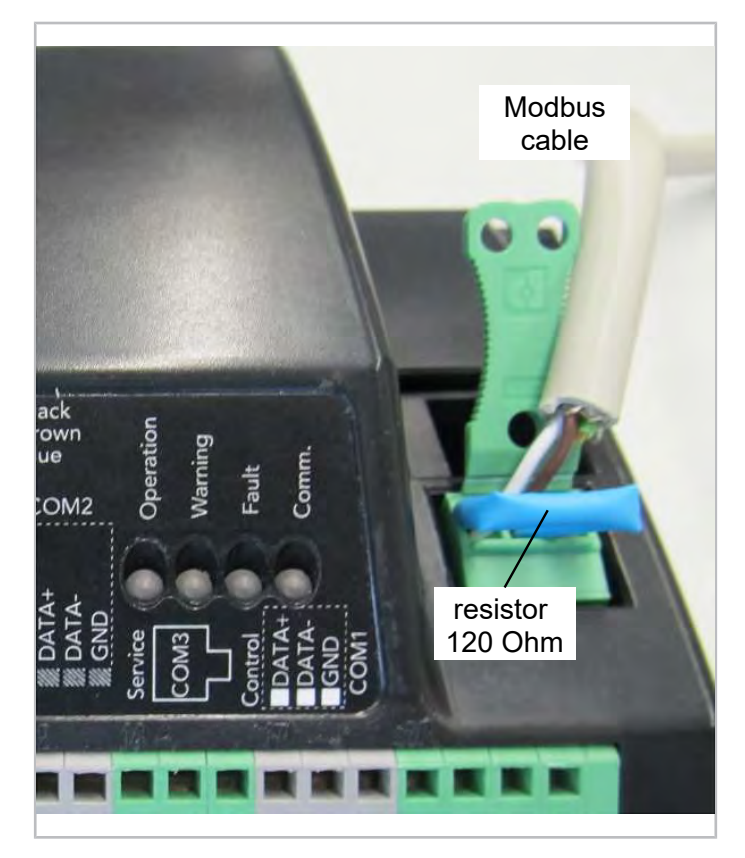

Fig. 9: Modbus connection on SE-i1

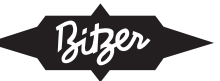

### With CSV compressor

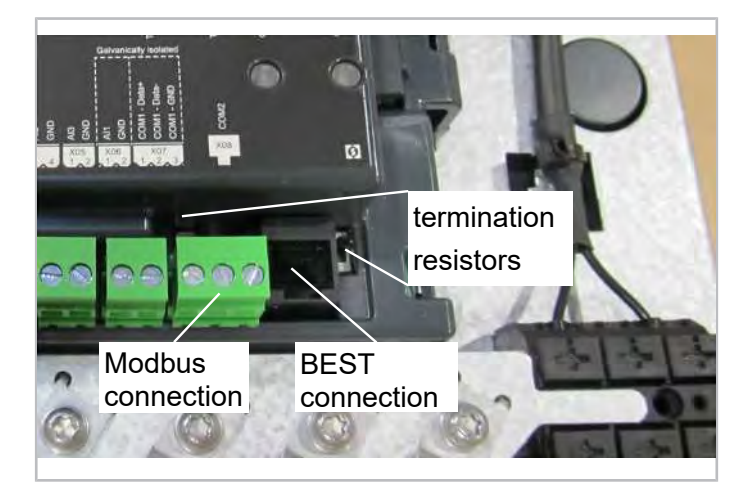

Fig. 10: Modbus/BEST connection at CSV compressor

### With CSV compressor and SE-i1

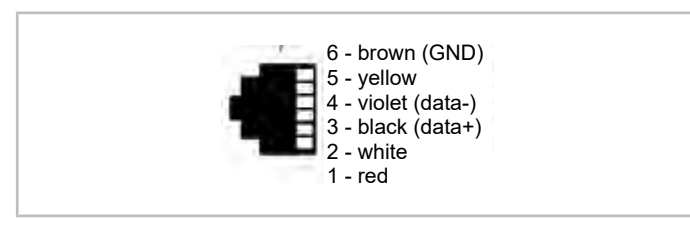

Fig. 11: RJ12 connector of pins for BEST connection on CSV and SE-i1

### With ECOSTAR condensing unit

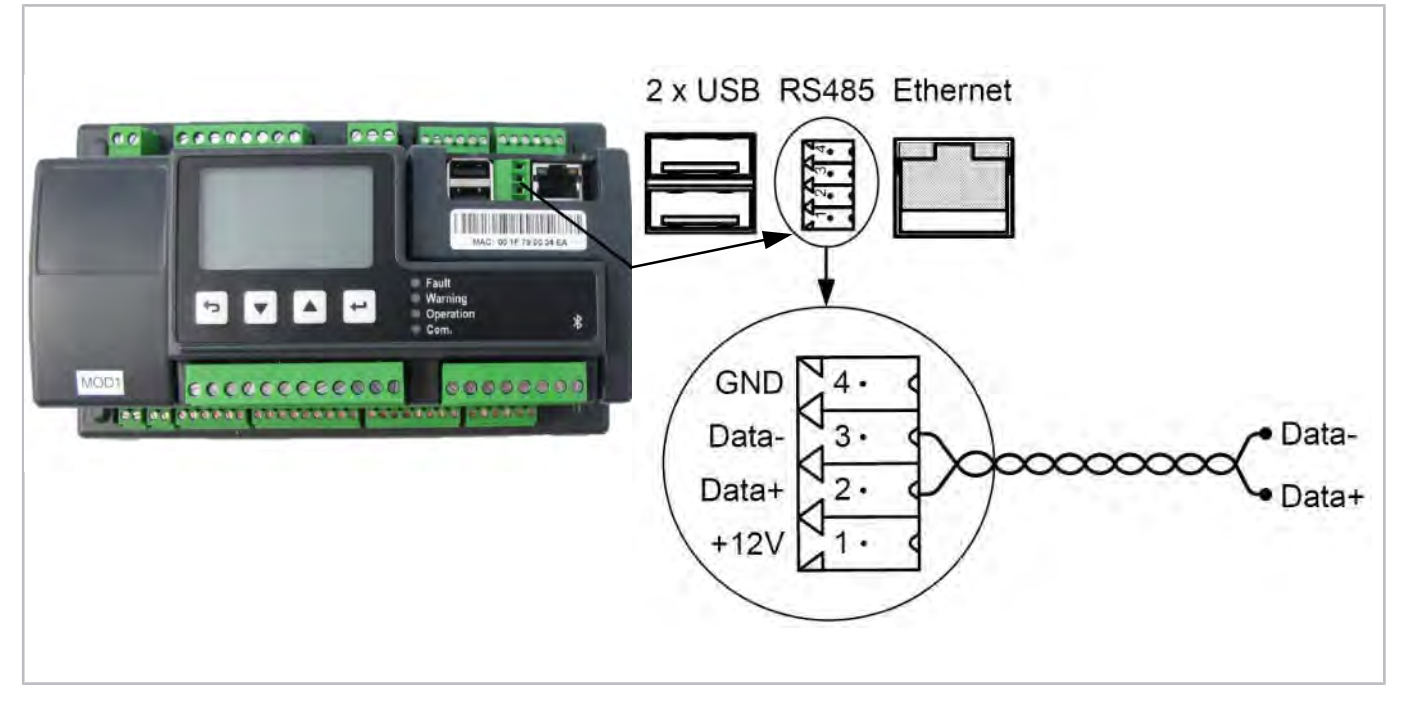

Fig. 12: Modbus connection at ECOSTAR controller

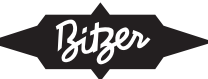

### With ECOLITE condensing unit

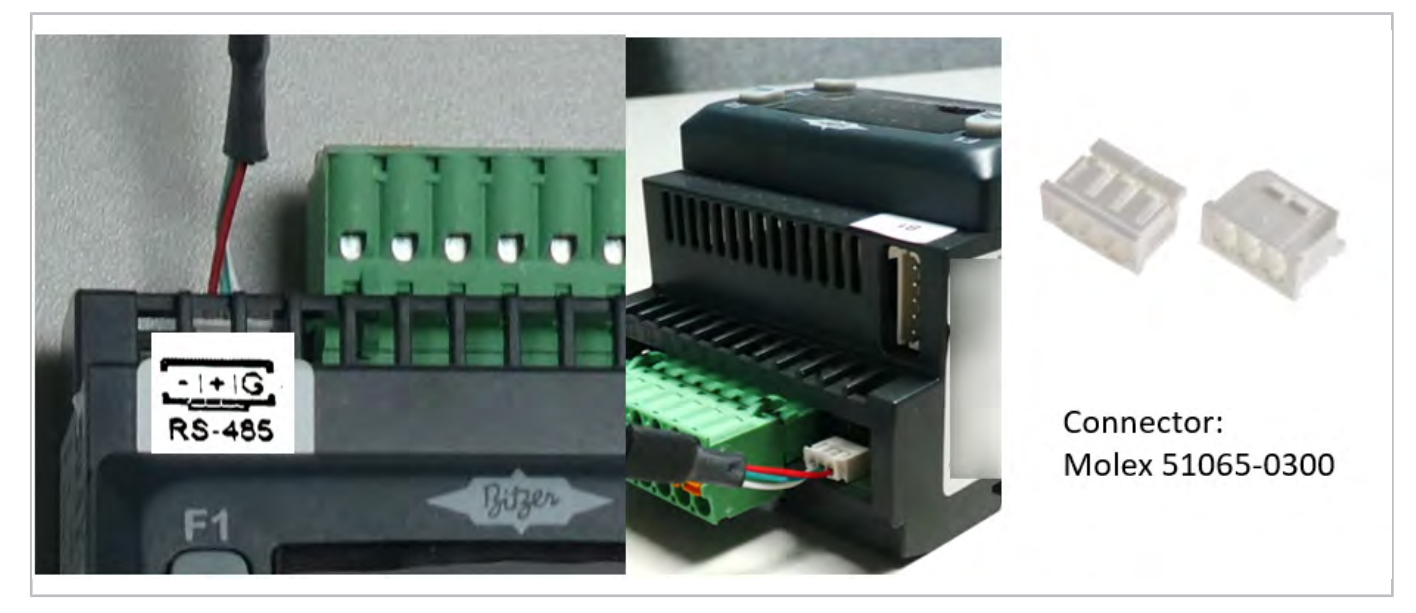

Fig. 13: Modbus connection at ECOLITE controller

### 7 Setup internet connection

#### Setting LAN parameter

- 1. Connect an ethernet cable to the ethernet port 2 of the gateway and to the notebook.
- 2. Open a web browser and enter the following address: <u>http://169.254.0.254/network.html</u>
- 3. The following site should appear:

| Status<br>Network Setup           | IOC Gateway Configuration                                                                                                    |                           |                                         |
|-----------------------------------|----------------------------------------------------------------------------------------------------|---------------------------|-----------------------------------------|
| GSM Setup                         | Current Configuration                                                                                                    | IP Address                | DNS Server (Leave empty for auto)       |
| Connected Devices<br>Download Log | <ul> <li>** ELSER**</li> <li>** ELSER**</li></ul>                                                                        | Subort mark               | Size NIP Server Lane entry to acto Size |
|                                   | <ol> <li>Ole eventional catentics<br/>for address TAGAT, Rescher TAGAT, Rescher<br/>Der States (1995).</li> <li>States (1996).</li> <li>States (1996).</li> <li>St</li></ol> | Use [PHCP (Auto Independ) |                                         |

On the right side, the configuration required by the router can be set from the following options:

- static IP address
- subnet mask
- · default gateway IP address
- · DNS server
- NTP server

Hit SAVE after the settings have been entered on each subject.

For setting the gateway configuration back to its default settings, hit USE DCHP.

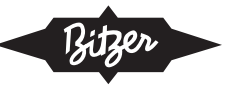

### **Connection requirements**

Communication shall be enabled in both directions in the on-site firewall, i.e. from the gateway to the internet (outgoing) and from the internet to the gateway (incoming).

- URL destination: *ioc.bitzer.de*
- IP address: 13.79.80.155
- Port: 8883

### **Setting GSM connection**

- 1. Make sure the SIM card is properly installed (see chapter SIM card installation, page 36).
- 2. Connect an ethernet cable to the ethernet port 2 of the gateway and to the notebook.
- 3. Open a web browser and enter the following address: <u>http://169.254.0.254/gsm.html</u>
- 4. The following site should appear:

| Network Setup | Current GSM Configuration                                                                                         |            |
|---------------|----------------------------------------------------------------------------------------------------|------------|
| SM Setup      | current Gow connguration                                                                                          | Arm        |
| onnected      | [Dialar defaults]<br>millar = /dev/ttulSEs                                                                        |            |
| evices        | Name = 110200                                                                                                    |            |
| irmana Undate | Inits = slatfuses                                                                                                 | Merrylame  |
| anne oppare   | <pre>initia = Atom or to the main tail tail article.<br/>initia = AtableControl, "So", "Intervent Initiane"</pre> |            |
| ownload Log   | Philips = "Pag                                                                                                    |            |
|               | PALONE - TH                                                                                                    | Paseword   |
|               | Bill consider - site<br>baller fors - Analis baner                                                                |            |
|               | NEN (1999) = (pd)                                                                                                 |            |
|               | Aline Det + all                                                                                                   | Shie       |
|               | $d_{HII} = \beta_{-}\beta_{-}\alpha_{-}\alpha_{-}\alpha_{-}\alpha_{-}\alpha_{-}\alpha_{-}\alpha_{-}\alpha$        |            |
|               |                                                                                                    |            |
|               | (grade. by)                                                                                                    |            |
|               |                                                                                                    | Use Setart |

On the right side, the configuration required by the GSM module to establish the 3G internet connection can be set from the following options:

- APN (access point name)
- user name
- · default gateway IP address

Hit SAVE after the settings (available from the SIM card provider) have been entered.

### 8 SIM card installation

### NOTICE

Integrated circuits on computer boards are sensitive to static electricity. To avoid damaging components by ESD, observe the following precautions.

- Before handling a board or integrated circuit, touch an unpainted portion of the gateway chassis for a few seconds. This will help to discharge any static electricity on your body.
- When handling boards and components, wear a wrist-grounding strap.

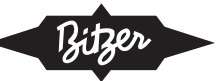

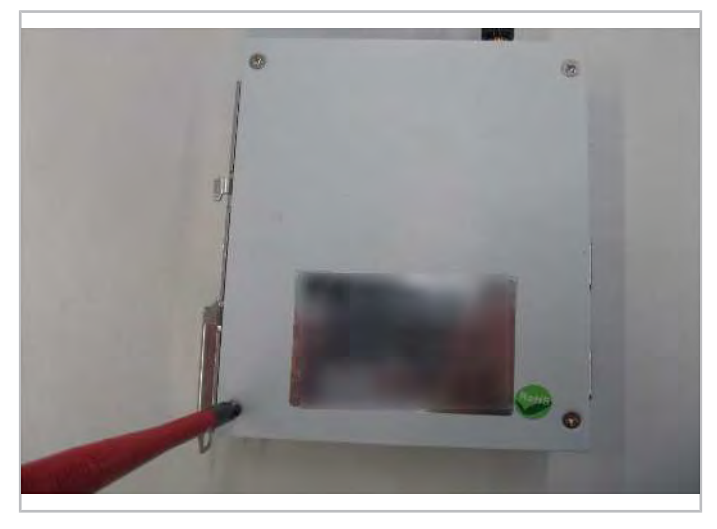

Fig. 14: Open the gateway housing with a screwdriver.

# Step 2

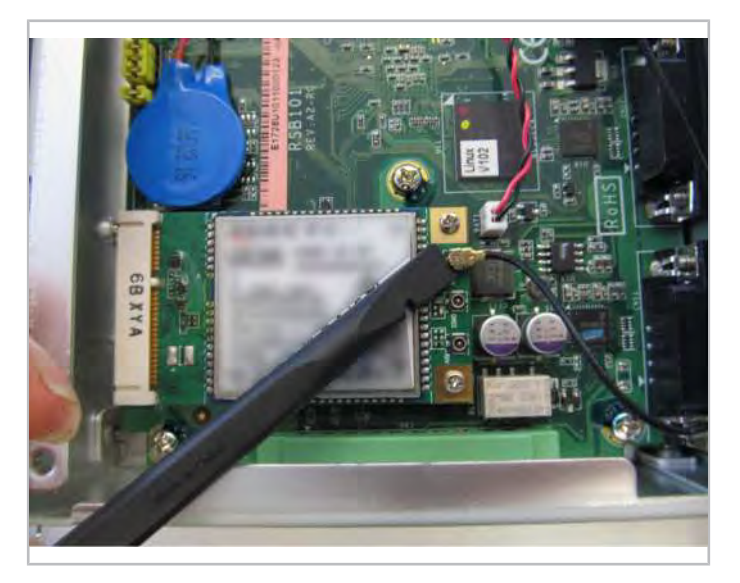

Fig. 15: Remove the antenna cable from the GSM module.

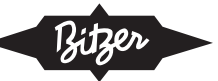

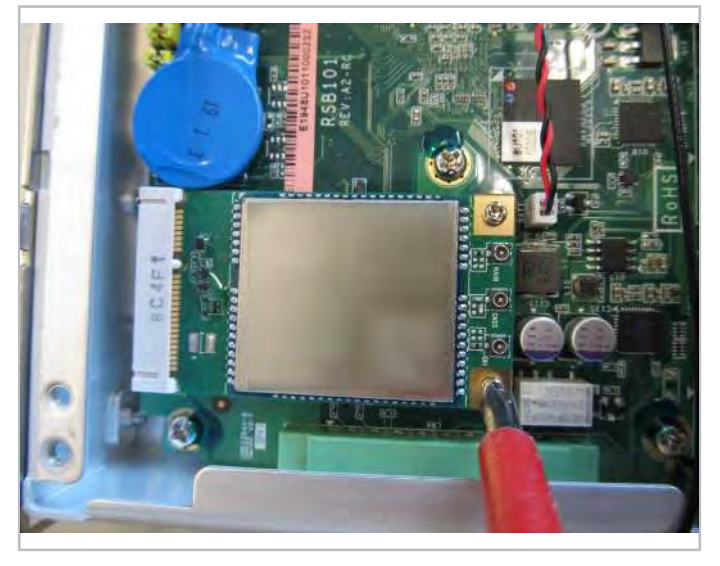

Fig. 16: Open the screws on the GSM module.

# Step 4

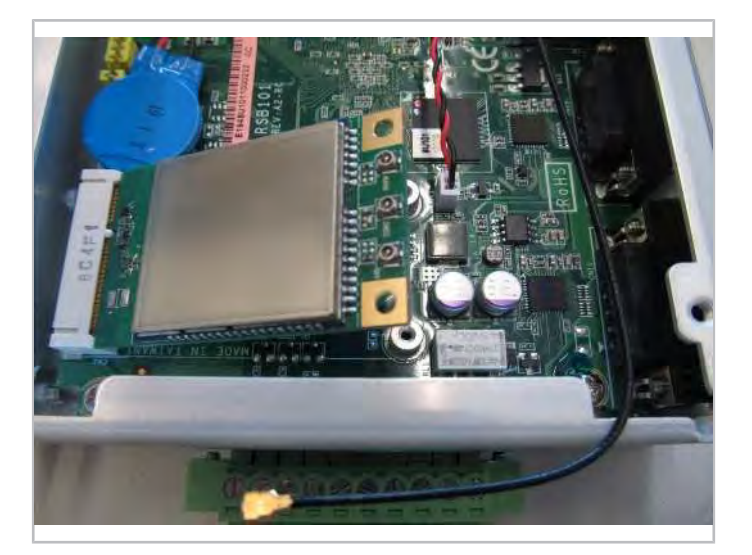

Fig. 17: Remove the GSM module.

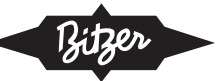

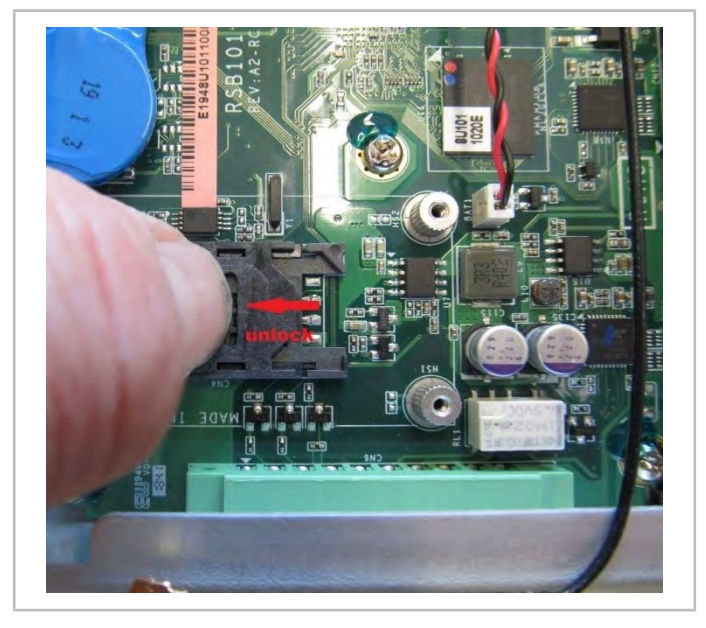

Fig. 18: Unlock the SIM card holder.

# Step 6

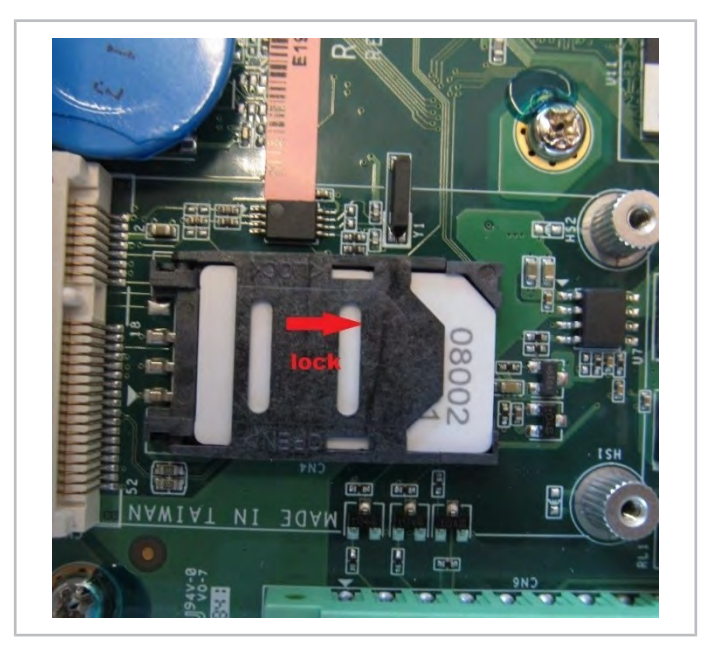

Fig. 19: Plug in the SIM card, lock the holder.

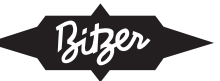

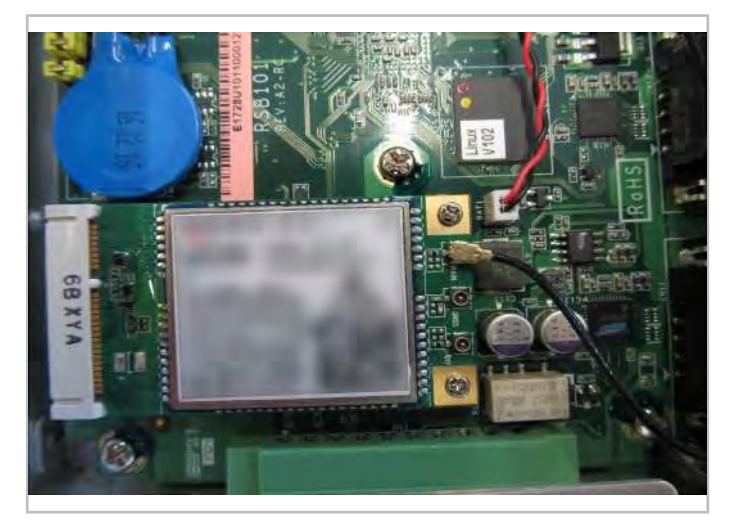

Fig. 20: Reinstall the GSM module and plug in the antenna cable.

### Step 8

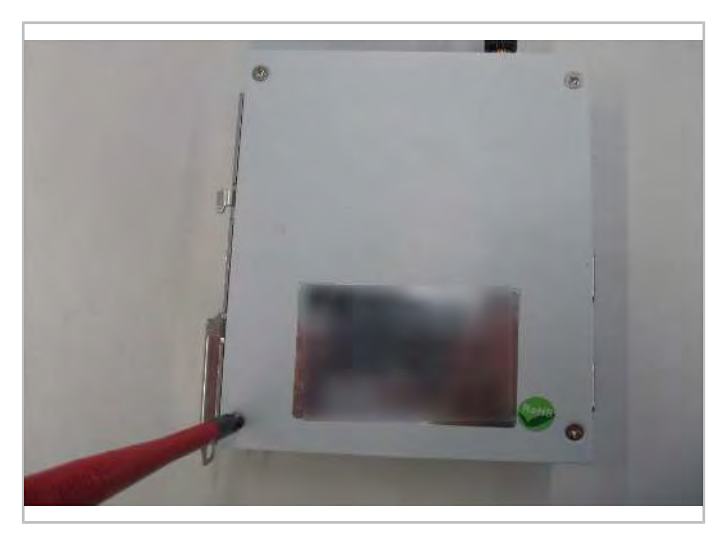

Fig. 21: Close the gateway housing.

# 9 Connection of the gateway in a bridge configuration

Since the CM-RC-01 and CM-SW-01 modules have only one Modbus communication port, a PLC (programmable logic controller) bridge configuration can be used for the simultaneous connection of the devices to the gateway (additional 9-Pole D-SUB cable coupling is required).

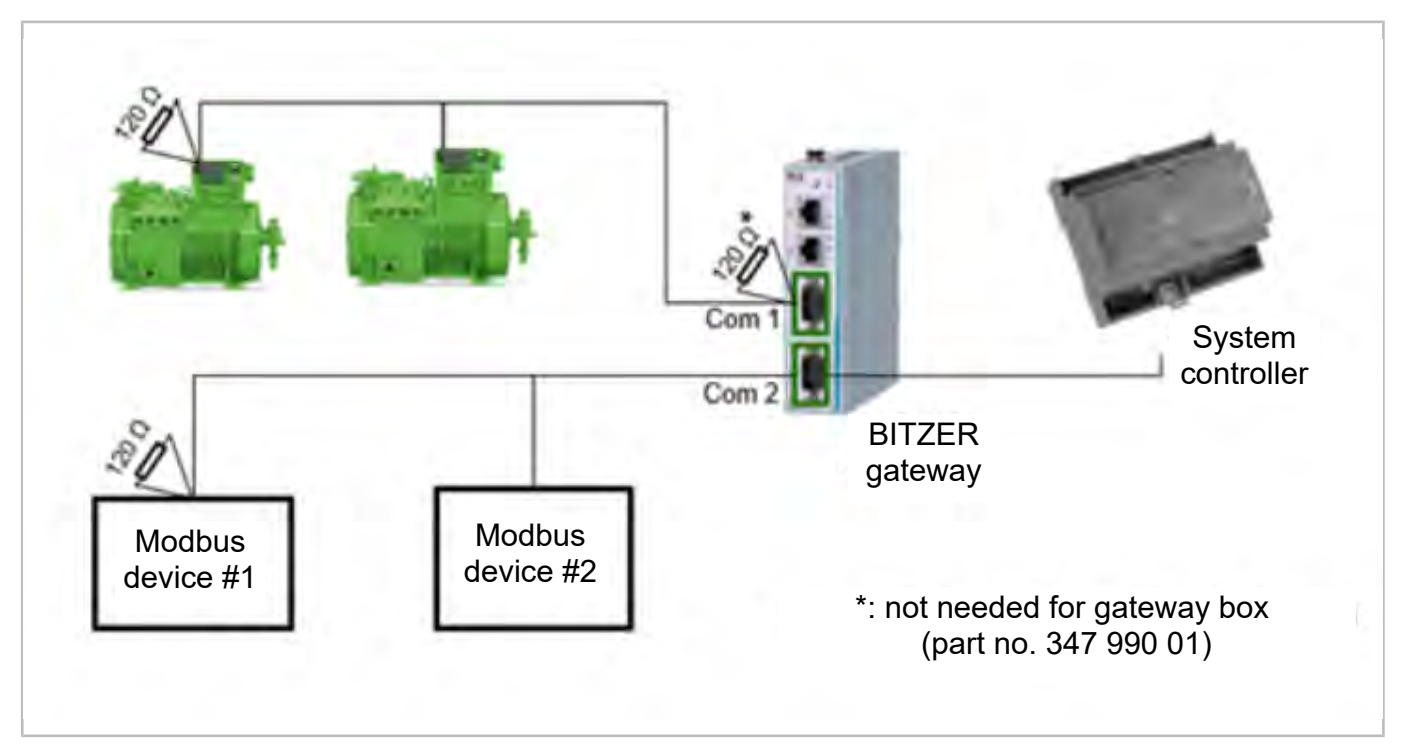

Fig. 22: Bridge configuration: general setup

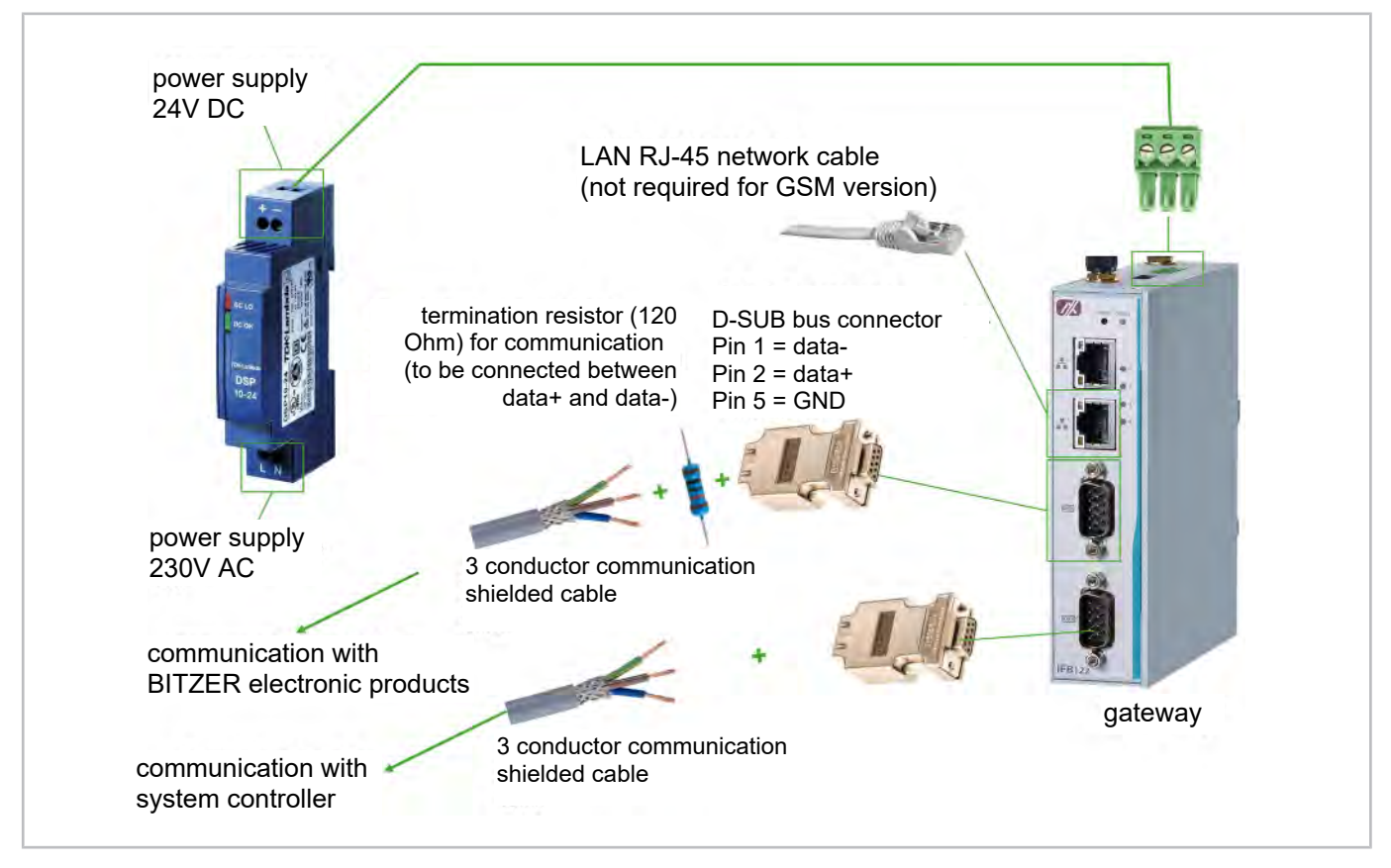

Fig. 23: Connection of the gateway in a bridge configuration

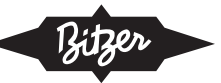

# 10 Tightening torques

### **10.1 Electrical contacts**

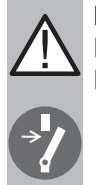

# DANGER

Danger of electrical shock! Disconnect supply voltage of compressor.

Transfer cable markings when cutting to length.

| Size         | Nut      | Screw   |
|--------------|----------|---------|
| M4           | 2 Nm     |         |
| M5           | 5 Nm     |         |
| M6           | 6 Nm     | 14 Nm   |
| M8           | 10 Nm    | 25 Nm   |
| M10          | 25 30 Nm | 40 Nm ① |
| M10          | 30 Nm    | 40 Nm ① |
| M12          | 30 35 Nm | 40 Nm ① |
| M12 (CS.105) |          | 60 Nm ① |
| M16          |          | 85 Nm ① |

M10: 25 .. 30 Nm with reciprocating compressors, 30 Nm with all other products

①: Mount with a pair of wedge lock washers.

- Tighten all screwed connections on terminal plate manually with calibrated torque spanner to indicated torque.
- Do not use any pneumatically driven tool.

### FI current bars at CSV.

| Size |       |
|------|-------|
| M10  | 56 Nm |
| M12  | 60 Nm |

Mount the screwed connection M10 in this order: screw, pair of wedge lock washers, current bar, FI connection, pair of wedge lock washers, nut.

### Cable fixing on terminal strips

| Spacing pitch |         |
|---------------|---------|
| 3.81 mm       | 0.25 Nm |
| 5.08 mm       | 0.5 Nm  |

These tightening torques apply with and without cables.

### Protective earth conductor at earth terminal strip

| Size |        |
|------|--------|
| M5   | 1.3 Nm |

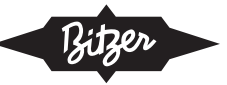

Mount the screwed connection on the terminal strip in this order: cable lug, washer, single-coil spring washer, crosshead screw.

### Protective earth conductor for housing cover at module housing bottom

| Size | Nut  |
|------|------|
| M6   | 4 Nm |

Mount cable lug with toothed washer.

### Protective earth conductor at shield connection plate

| Size | Nut  |
|------|------|
| M6   | 5 Nm |

► Mount the screwed connection in this order: toothed washer, cable lug, washer, thrust washer, nut.

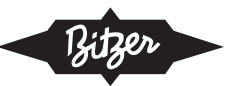

### Table des matières

| 1  | Introduction                                                 | 45 |
|----|--------------------------------------------------------------|----|
| 2  | Sécurité                                                     | 46 |
| 3  | Caractéristiques techniques                                  | 48 |
| 4  | Informations générales sur Modbus                            | 50 |
| 5  | Monter la passerelle                                         | 51 |
| 6  | Raccordements aux dispositifs                                | 52 |
| 7  | Établir la connexion internet                                | 56 |
| 8  | Montage de la carte SIM                                      | 57 |
| 9  | Raccordement de la passerelle dans une configuration en pont | 61 |
| 10 | Couples de serrage                                           | 63 |
|    | 10.1 Contacts électriques                                    | 63 |

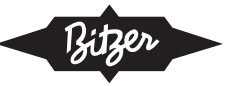

# 1 Introduction

L'usage prévu de la passerelle (anglais : « gateway ») est le raccordement de n'importe quel dispositif BITZER IQ à internet, plus précisément au BITZER DIGITAL NETWORK (BDN, accès via MyBITZER). Ce document décrit l'installation et la configuration de la passerelle BITZER pour

- · les modules de compresseur CM-RC et CM-SW
- · le dispositif de protection du compresseur SE-i1
- le compresseur CSV.
- les groupes de condensation ECOSTAR et ECOLITE

Les éléments compris dans la livraison et la configuration peuvent varier au fur et à mesure des optimisations du produit.

| Boîtier passerelle        | Passerelle et bloc d'alimentation montés dans un boîtier en plastique (IP56)  |
|---------------------------|-------------------------------------------------------------------------------|
| Kit de montage passerelle | Passerelle et bloc d'alimentation pour le montage dans une armoire électrique |

Tab. 1: Boîtier et kit de montage passerelle

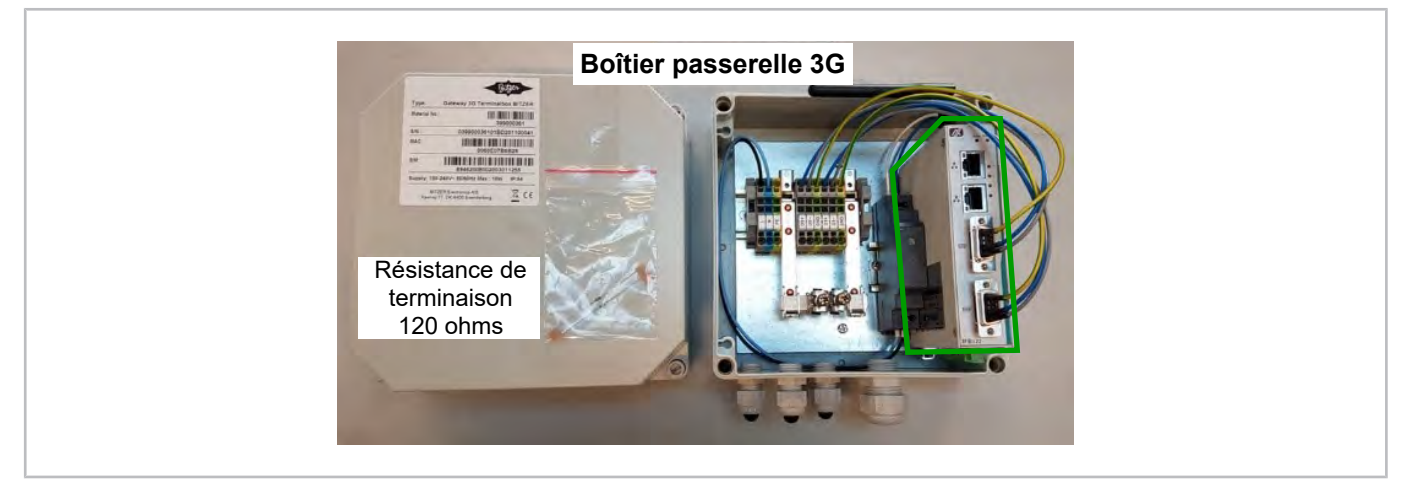

Fig. 1: Boîtier passerelle (numéro de pièce 347 990 01) pour le montage avec des groupes de condensation BITZER (passerelle entourée en vert ici)

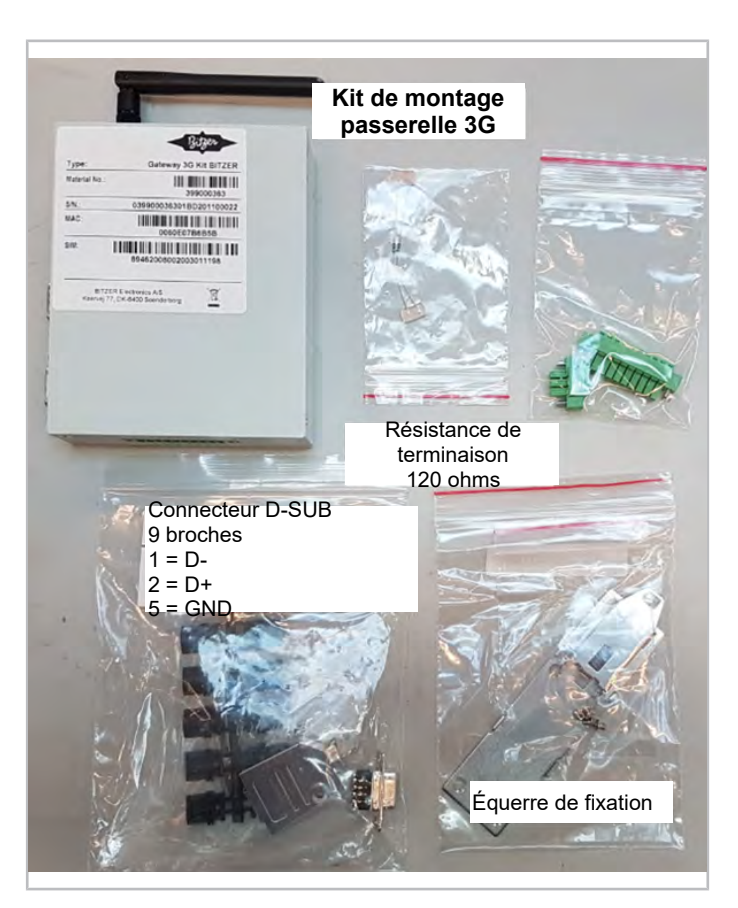

Fig. 2: Kit de montage passerelle (numéro de pièce 347 992 01) pour le montage dans une armoire électrique

# 2 Sécurité

### Personnel spécialisé autorisé

Seul un personnel spécialisé ayant été formé et initié est autorisé à effectuer des travaux sur les produits et les installations dans lesquelles ils sont ou seront installés. Les réglementations et directives nationales respectives s'appliquent à la qualification et à l'expertise du personnel spécialisé.

### **Risques résiduels**

Des risques résiduels inévitables sont susceptibles d'être causés par les produits, les accessoires électroniques et d'autres composants de l'installation. C'est pourquoi toute personne qui travaille sur cela est tenue de lire attentivement ce document ! Doivent absolument être prises en compte :

- · les normes et prescriptions de sécurité applicables
- · les règles de sécurité généralement admises
- les directives européennes
- · les réglementations et normes de sécurité nationales

Exemples de normes applicables: EN378, EN60204, EN60335, EN ISO14120, ISO5149, IEC60204, IEC60335, ASHRAE 15, NEC, normes UL.

### Équipement de protection individuelle

Pour tous les travaux sur des installations et leurs composants : Porter des chaussures, vêtements et lunettes de protection. Porter également des gants de protection contre le froid lors des travaux sur le circuit frigorifique ouvert et sur les composants susceptibles de contenir des fluides frigorigènes.

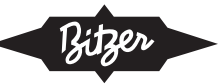

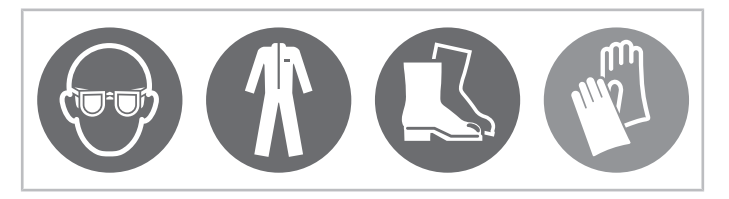

Fig. 3: Porter l'équipement de protection individuelle !

### Indications de sécurité

Des indications de sécurité sont des instructions pour éviter de vous mettre en danger. Respecter avec soins les indications de sécurité !

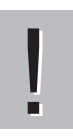

### AVIS

Indication de sécurité pour éviter une situation qui peut endommager un dispositif ou son équipement.

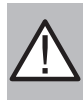

### ATTENTION

Indication de sécurité pour éviter une situation potentiellement dangereuse qui peut provoquer des lésions mineures ou modérées.

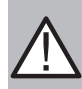

#### AVERTISSEMENT

Indication de sécurité pour éviter une situation potentiellement dangereuse qui peut entraîner la mort ou des blessures graves.

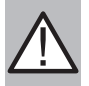

#### DANGER

Indication de sécurité pour éviter une situation immédiatement dangereuse qui peut provoquer la mort ou des blessures graves.

Outre les indications de sécurité énumérées dans le présent document, il est indispensable de respecter les indications et les risques résiduels figurant dans les instructions de service respectives !

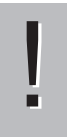

### AVIS

Une décharge électrostatique peut détruire les composants électroniques.

Se mettre à la terre lors du montage des composants internes afin de prévenir toute charge statique. Utiliser un bracelet de mise à la terre et placer tous les composants électroniques dans des dispositifs à blindage statique.

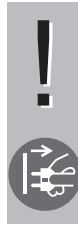

# AVIS

Les décharges électriques brusques peuvent détruire les composants sensibles.

Avant le montage, débrancher le câble de puissance de la passerelle. S'assurer que la passerelle ainsi que les dispositifs externes sont mis hors circuit et que la passerelle est correctement mise à la terre.

Avant de raccorder le dispositif à la prise électrique, s'assurer que la tension de la source de courant est correcte.

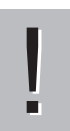

### AVIS

Les liquides peuvent endommager les composants électroniques.

Avant le nettoyage, mettre hors circuit la tension d'alimentation. Nettoyer la passerelle uniquement à l'aide d'un chiffon ; ne pas pulvériser de détergents liquides directement sur l'écran.

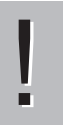

### AVIS

Les températures élevées ou basses peuvent endommager le dispositif.

Ne pas laisser le dispositif dans un environnement non contrôlé avec une température de stockage <-45 °C ou >85 °C.

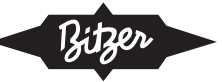

# AVIS

Les circuits intégrés des circuits imprimés sont sensibles à l'électricité statique.

Dans la mesure du possible, ne pas ouvrir le cache arrière de la passerelle. Si le cache doit être ouvert à des fins de maintenance, cela doit être réalisé uniquement par un technicien formé, en tenant compte des mesures de précaution suivantes :

Avant de toucher un circuit imprimé ou un circuit intégré, toucher pendant quelques secondes une partie non peinte du boîtier de la passerelle pour décharger l'électricité statique du corps.

Lors de la manipulation des circuits imprimés et des composants, porter un bracelet de mise à la terre.

# 3 Caractéristiques techniques

| Version                         | Aluminium extrudé et acier à haute rigidité, IP40           |
|---------------------------------|-------------------------------------------------------------|
| Raccordement au réseau          | 9 à 48 V DC de tension d'entrée                             |
| Température admissible          | -40 °C à +70 °C (-40 °F à +158 °F)                          |
| Température de stockage         | -45 °C à +85 °C (-49 °F à +185 °F)                          |
| Humidité                        | 10 % à 95 %                                                 |
| Résistance aux efforts alternés | 5 Grms à (10 à 150 Hz aléatoire ; fonctionnement)           |
| Dimensions                      | 31 mm (1,22") (l) x 100 mm (3,94") (L) x 125 mm (4,92") (H) |
| Poids                           | Net : 0,3 kg (0,66 lb), brut : 0,44 kg (0,97 lb)            |
| Montage                         | Rail DIN, montage mural                                     |
| Certifications                  | FCC partie 15, CE industrie lourde                          |

Tab. 2: Caractéristiques techniques du boîtier passerelle 3G

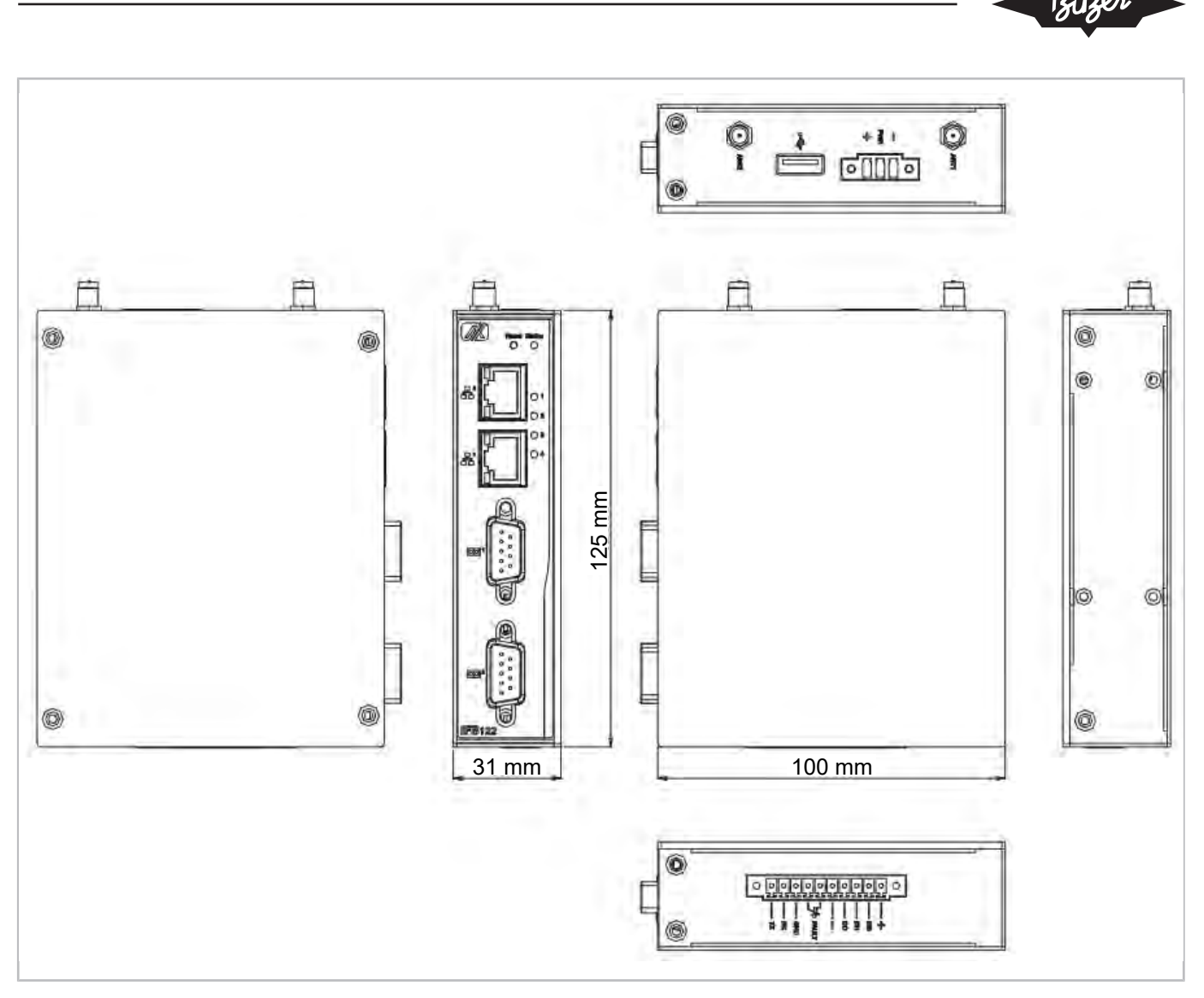

Fig. 4: Dimensions de la passerelle

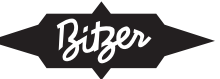

# 4 Informations générales sur Modbus

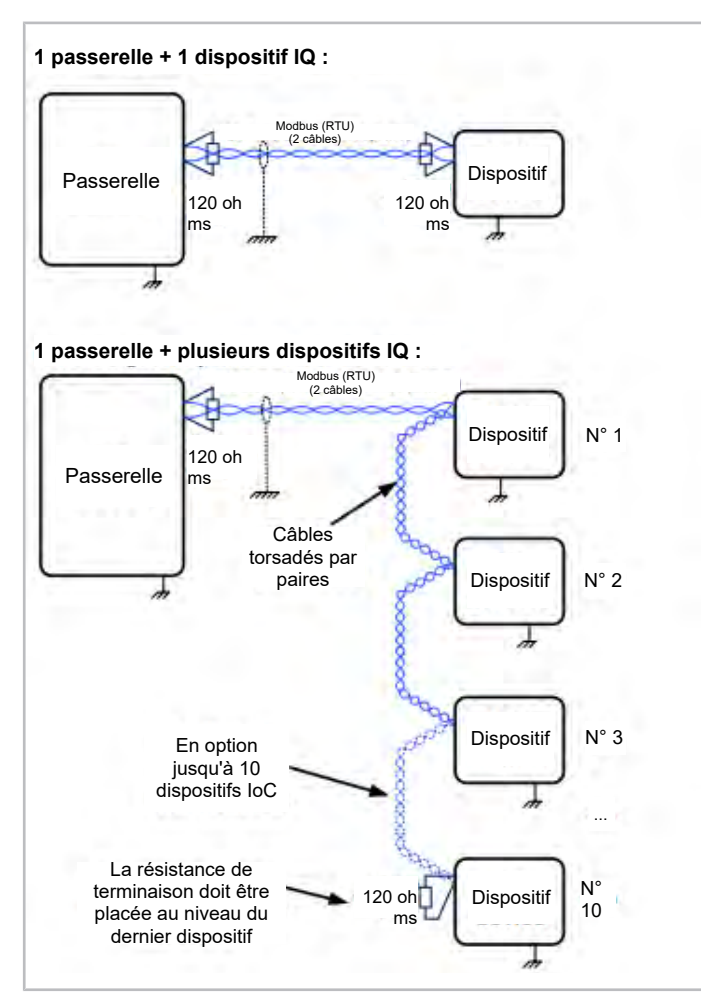

Fig. 5: Câblage Modbus correct

Le câble doit être blindé et torsadé par paires. Le blindage ne doit être raccordé qu'à une seule extrémité du bus afin de prévenir les courants de fuite indésirables dans le blindage. Le blindage doit cependant être ininterrompu sur toute la longueur du bus, sauf en cas d'amplificateurs séparés galvaniquement.

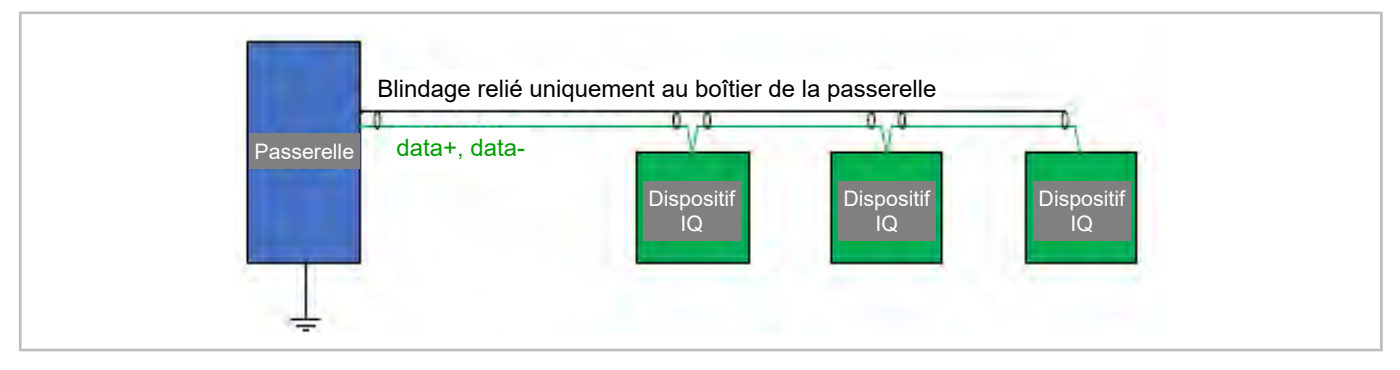

Fig. 6: Blindage et raccordement de mise à la terre

IQ : IQ MODULE (CM-RC ou CM-SW)

CF : convertisseur de fréquences

La plupart des régulateurs, des passerelles, des modules de compresseur, des convertisseurs de fréquences, etc. ne sont pas dotés d'une séparation galvanique dans l'interface Modbus. Par conséquent :

• Il convient de raccorder uniquement les câbles « data+ » et « data- » à la passerelle.

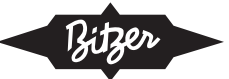

- Les modules reliés directement via Modbus doivent avoir le même potentiel de terre (conducteur PE/piquet de terre commun).
- Les modules reliés à un potentiel de terre différent (piquet de terre différent) doivent être raccordés à Modbus via un répéteur séparé galvaniquement étant donné que des piquets de terre différents entraînent des potentiels différents et peuvent provoquer des défauts au niveau de l'électronique.

Pour plus d'informations sur Modbus, voir la documentation dans le logiciel BEST SOFTWARE : sélectionner le compresseur ou le dispositif > Documentation > Modbus.

### 5 Monter la passerelle

- 1. Enregistrer et activer le dispositif dans le BITZER DIGITAL NETWORK.
  - La vidéo suivante montre comment enregistrer le produit : <u>www.youtube.com/watch?v=\_qX4hSai3uM</u>
  - La vidéo suivante montre comment activer le produit : www.youtube.com/watch?v=M-dAYhvMV4A
  - Veuillez noter que l'activation du produit est disponible uniquement pour les entreprises enregistrées dans le BITZER Digital Network. La vidéo suivante montre comment enregistrer l'entreprise : <u>www.youtube.com/</u> <u>watch?v=E-R by3SwFs</u>
- 2. Configurer l'accès internet :
  - Variante 1 : brancher le câble LAN dans le port Ethernet 1 (voir la figure ci-dessous) pour raccorder un réseau Ethernet local relié au WAN (Wide Area Network = accès internet). Dans le cas d'une connexion DHCP (Dynamic Host Configuration Protocol), aucune autre étape n'est nécessaire. Si une adresse IP statique a été assignée à la passerelle dans les paramètres du router et que d'autres paramètres tels qu'un serveur DNS et/ ou NTP ont dû être configurés par l'administrateur du réseau : <u>voir figure 13, page 56</u>.
  - Variante 2 : installer et configurer une carte SIM pour la communication mobile (GSM). Pour plus de détails : *voir chapitre Montage de la carte SIM, page 57, voir figure 13, page 57*.
- 3. Connecter les dispositifs
  - Raccorder la passerelle aux dispositifs BITZER ; utiliser à cet effet le câble blindé et le connecteur D-Sub
     9 broches sur COM 1 de la passerelle (voir la figure ci-dessous). Pour plus de détails : <u>voir chapitre Raccordements aux dispositifs, page 52</u>.
- 4. Raccorder l'alimentation électrique
  - Raccorder l'alimentation en tension au bornier (L/N/PE). Tensions d'alimentation prises en charge : 110 à 240 V AC (50/60 Hz) pour la version boîtier.
  - Raccorder la fiche de contact de la passerelle et brancher 9 à 48 V DC comme illustré sur la figure ci-dessous.
- 5. Mettre en circuit la passerelle
  - La passerelle se connecte automatiquement au BITZER DIGITAL NETWORK.
  - Les DEL suivantes s'allument sous 1 à 5 min :
     DEL 1 indique que la communication entre la passerelle et les dispositifs raccordés a été établie.
     DEL 4 indique que la communication avec internet a été établie.
     DEL 3 indique que la communication avec le BITZER DIGITAL NETWORK a été établie.

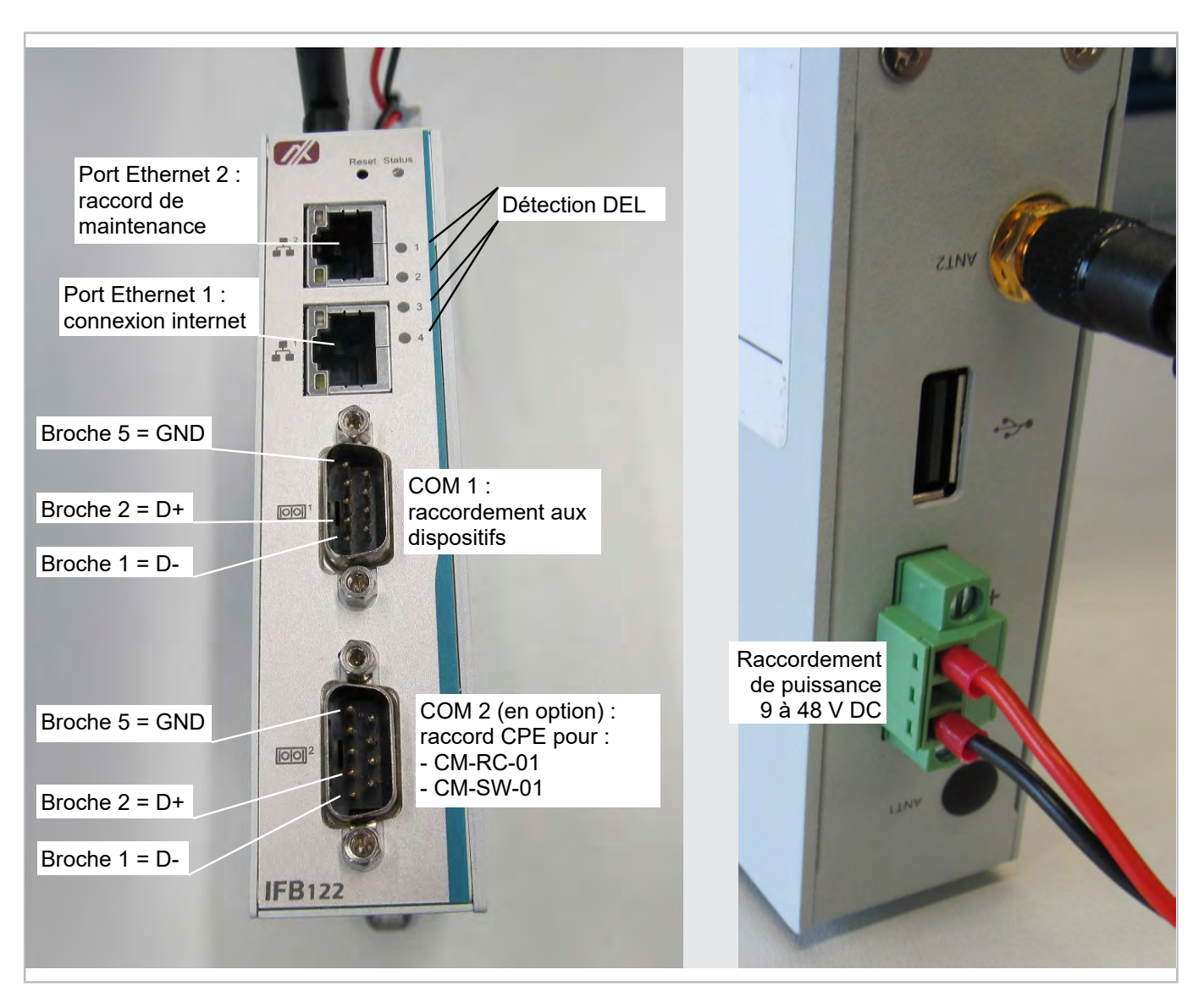

Fig. 7: Raccords sur la passerelle

### 6 Raccordements aux dispositifs

Certains dispositifs BITZER peuvent être raccordés via le protocole Modbus ou BEST (sur le même raccord) ; pour d'autres, seul le Modbus est disponible. La connexion BEST peut être préférable étant donné que la communication est plus rapide et que tous les paramètres peuvent être adressés. Certains dispositifs ne disposent cependant que d'un raccord Modbus et si différents dispositifs sont mélangés au sein d'une installation avec une passerelle, seul le Modbus est possible dans ce cas également.

| Produit BITZER | Protocole Mod-<br>bus | Protocole BEST |
|----------------|-----------------------|----------------|
| CM-RC-01       | disponible            | disponible     |
| CM-SW-01       | disponible            | disponible     |
| SE-i1          | disponible            | disponible     |
| CSV.           | disponible            | disponible     |
| VARIPACK       | disponible            | non disponible |
| ECOLITE        | disponible            | non disponible |

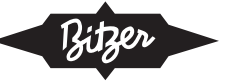

| Produit BITZER | Protocole Mod-<br>bus | Protocole BEST |
|----------------|-----------------------|----------------|
| ECOSTAR        | disponible            | non disponible |

Tab. 3: Protocoles Modbus et BEST pour les produits BITZER électroniques

Utiliser les paramètres suivants pour la communication Modbus :

| Vitesse de trans-<br>mission de don-<br>nées | 19 200 bps    |
|----------------------------------------------|---------------|
| Parité                                       | paire         |
| Bits d'arrêt                                 | 1 bit d'arrêt |

Tab. 4: Paramètres Modbus pris en charge

Veuillez également vous assurer que la dernière version du micrologiciel est installée sur le produit IQ. Versions de micrologiciel prises en charge :

- CM-RC-01 : à partir de 2.10.272.00
- CM-SW-01 : à partir de 2.9.92.00
- SE-i1 : à partir de 2.4.117.00
- CSV : à partir de 1.92

### Avec CM-SW ou CM-RC

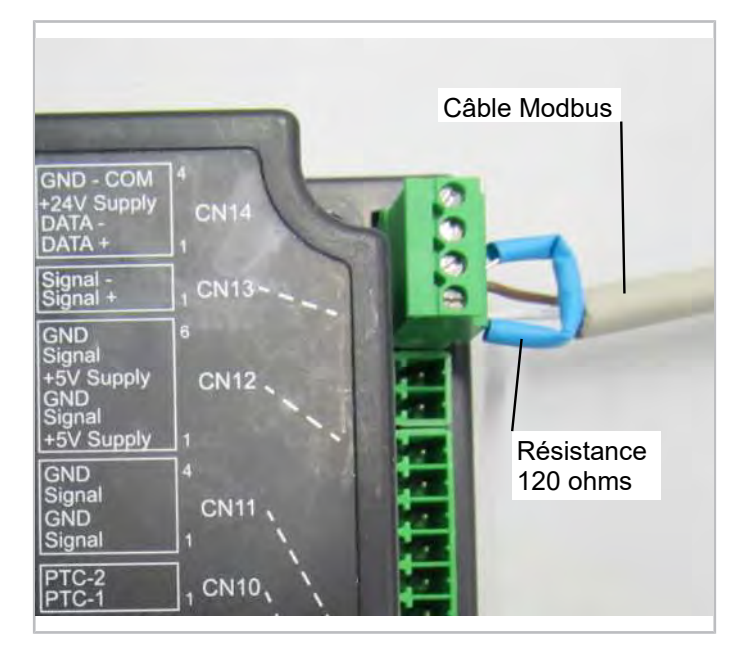

Fig. 8: Raccord Modbus/BEST sur CM-SW-01 ou CM-RC-01 (les deux protocoles sont possibles sur le même raccord)

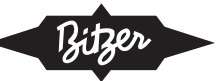

### Avec SE-i1

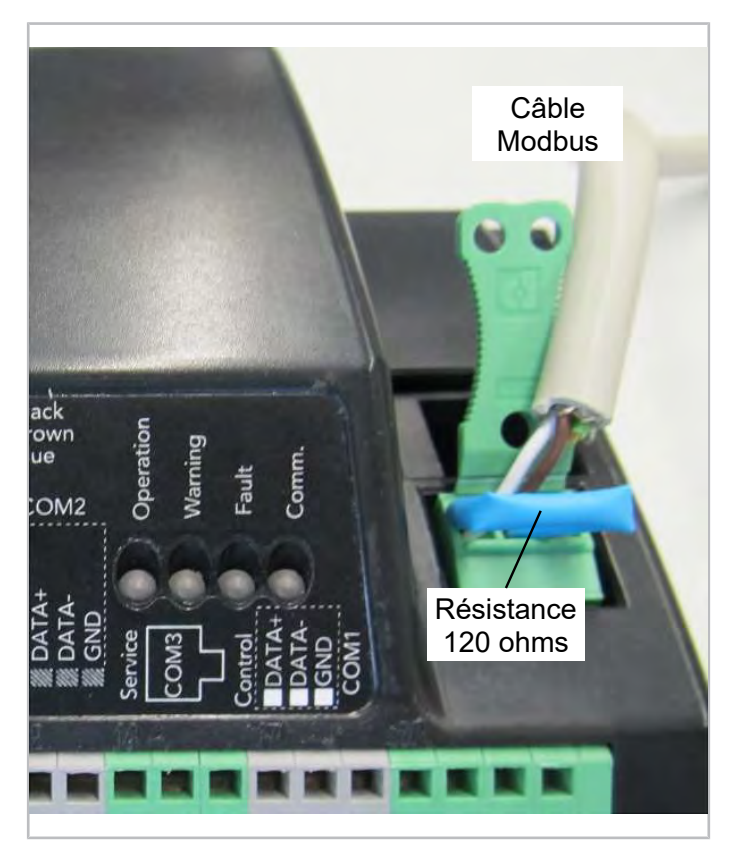

Fig. 9: Raccord Modbus sur SE-i1

# Avec les compresseurs CSV.

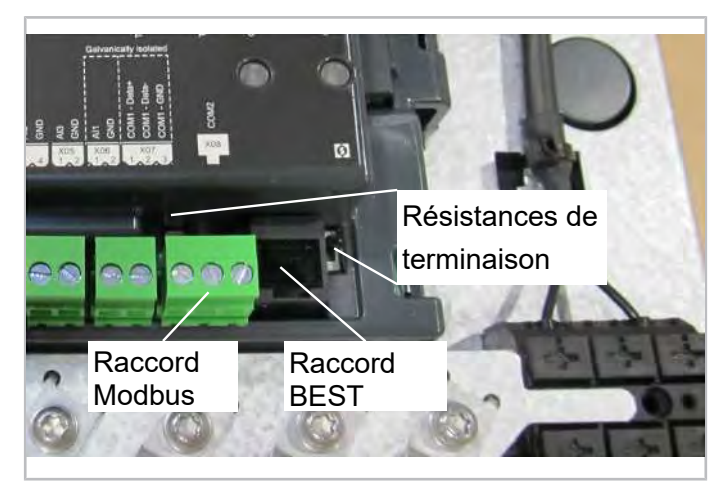

Fig. 10: Raccord Modbus/BEST sur le compresseur CSV.

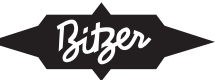

### Avec le compresseur CSV. et SE-i1

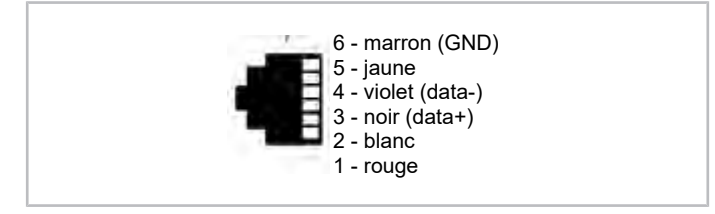

Fig. 11: Connecteur RJ12 des broches pour le raccord BEST sur CSV et SE-i1

### Avec les groupes de condensation ECOSTAR

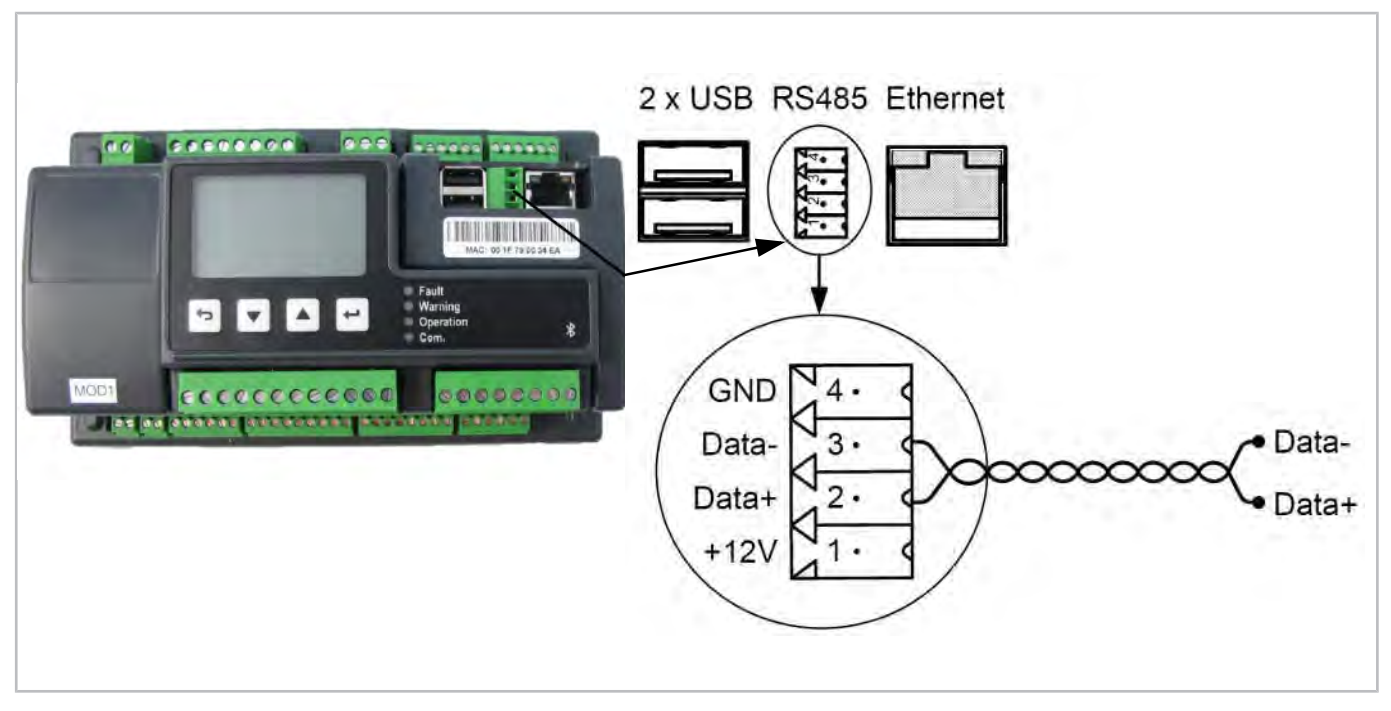

Fig. 12: Raccord Modbus sur le régulateur ECOSTAR

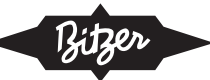

### Avec les groupes de condensation ECOLITE

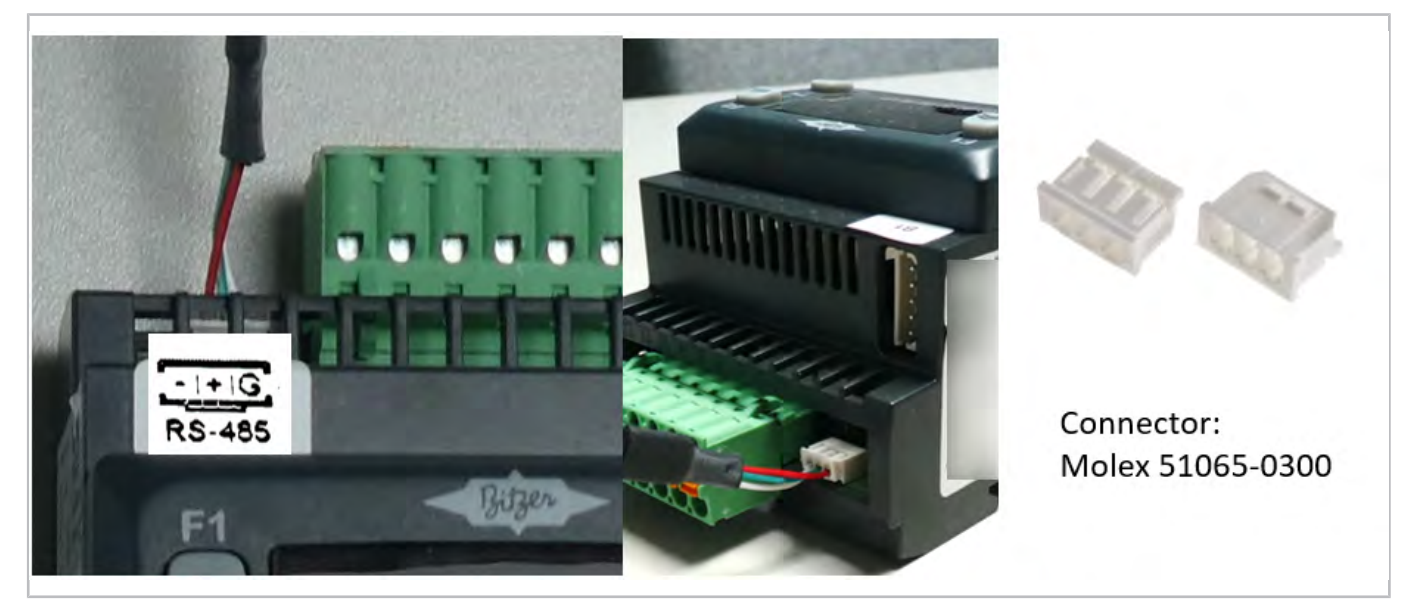

Fig. 13: Raccord Modbus sur le régulateur ECOLITE

### 7 Établir la connexion internet

### Configurer les paramètres LAN

- 1. Raccorder un câble Ethernet au port Ethernet 2 de la passerelle et au terminal mobile.
- 2. Ouvrir un navigateur internet et entrer l'adresse suivante : <u>http://169.254.0.254/network.html</u>
- 3. La page suivante doit s'afficher :

| Status<br>Network Setup           | IOC Gateway Configuration                                                                                                    |                           |                                         |
|-----------------------------------|----------------------------------------------------------------------------------------------------|---------------------------|-----------------------------------------|
| GSM Setup                         | Current Configuration                                                                                                    | IP Address                | DNS Server (Leave empty for auto)       |
| Connected Devices<br>Download Log | <ul> <li>** ELSER**</li> <li>** ELSER**</li></ul>                                                                        | Subort mark               | Size NIP Server Lane entry to acto Size |
|                                   | <ol> <li>Ole eventional catentics<br/>for address TAGAT, Rescher TAGAT, Rescher<br/>Der States (1995).</li> <li>States (1996).</li> <li>States (1996).</li> <li>St</li></ol> | Use [PHCP (Auto Independ) |                                         |

Sur le côté droit, la configuration requise pour le router peut être sélectionnée parmi les options suivantes :

- Adresse IP statique
- Masque de sous-réseau
- Adresse IP par défaut de la passerelle
- Serveur DNS
- Serveur NTP

Après avoir entré les paramètres pour chaque domaine, cliquer sur SAVE.

Afin de rétablir les paramètres par défaut pour la configuration de la passerelle, cliquer sur USE DHCP.

# Bitzer

### Configuration requise du raccordement

La communication doit être possible dans les deux sens dans le pare-feu local, c.-à-d. de la passerelle vers internet (sortant) et d'internet vers la passerelle (entrant).

- URL : *ioc.bitzer.de*
- Adresse IP : 13.79.80.155
- Port : 8883

### **Configurer la connexion GSM**

- 1. S'assurer que la carte SIM est correctement insérée (voir chapitre Montage de la carte SIM, page 57).
- 2. Raccorder un câble Ethernet au **port Ethernet 2** de la passerelle et au terminal mobile.
- 3. Ouvrir un navigateur internet et entrer l'adresse suivante : <u>http://169.254.0.254/gsm.html</u>
- 4. La page suivante doit s'afficher :

| HEDROIK SCOD    |                                                      |              |
|-----------------|------------------------------------------------------|--------------|
| CSM Setus       | Current GSM Configuration                            | 9.mm         |
|                 | [Diate- deGaults]                                    | cont.        |
| onnected        | weldow = //dew/TT(0583)                              |              |
| Jevices         | 10121 - 072                                          |              |
| Eirmware Update | Inits - Ater 90-1                                    | (Jeanjamie   |
| Countrast Line  | Anisis - Arabibility, "No", "formout halano"         |              |
| Download Log    | Phine - "Per                                         |              |
|                 | Parameter - rm.                                      | Paseward     |
|                 | 2511 LINNEAL - 470<br>Mailan Type - Analia Manaw     |              |
|                 | NEN (0000 - 144)                                     |              |
|                 | Alba Da + alt                                        | L            |
|                 | $d\eta_{12} = \beta_1 \oplus \beta_2 \oplus \beta_3$ | Save         |
|                 | 4,022 ~ 9.12.4/9                                     |              |
|                 | (Dister pin)                                         | -            |
|                 |                                                      | [ marging ]  |
|                 | free fail                                            | Une Sectard: |

Sur le côté droit, la configuration dont le module GSM a besoin pour établir la connexion internet 3G peut être paramétrée à l'aide des options suivantes :

- APN (Access Point Name)
- Nom d'utilisateur
- · Adresse IP par défaut de la passerelle

Après avoir entré les paramètres (mis à disposition par le fournisseur de la carte SIM), cliquer sur SAVE.

### 8 Montage de la carte SIM

### AVIS

Les circuits intégrés des circuits imprimés sont sensibles à l'électricité statique. Afin de prévenir tout endommagement des composants par DES, tenir compte des mesures de précaution suivantes.

- Avant de toucher un circuit imprimé ou un circuit intégré, toucher pendant quelques secondes une partie non peinte du boîtier de la passerelle. Cela permet de dissiper l'électricité statique du corps.
- Lors de la manipulation des circuits imprimés et des composants, porter un bracelet de mise à la terre.

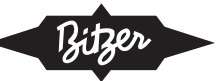

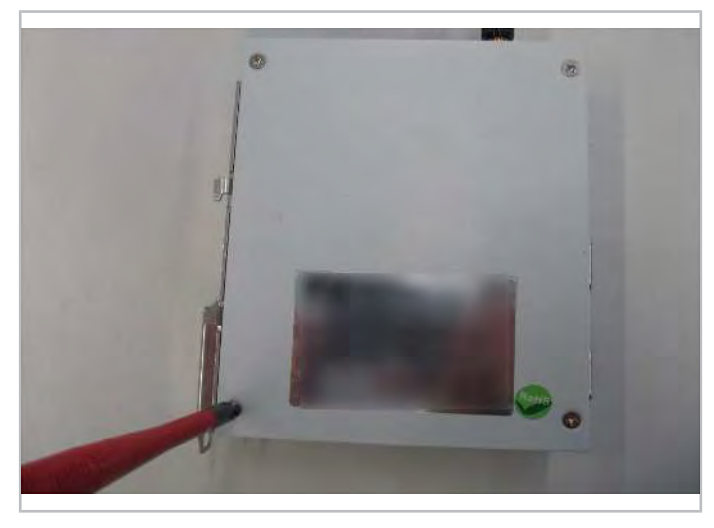

Fig. 14: Ouvrir le boîtier de la passerelle à l'aide d'un tournevis.

# Étape 2

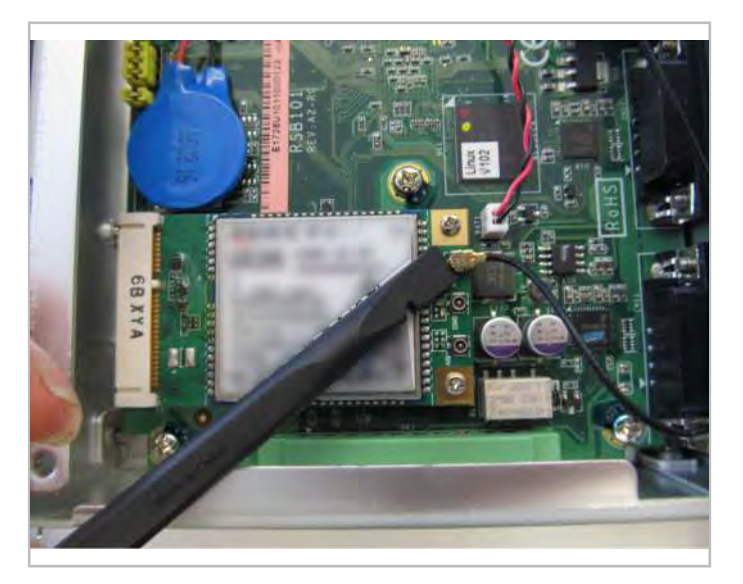

Fig. 15: Retirer le câble d'antenne du module GSM.

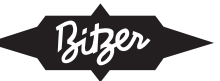

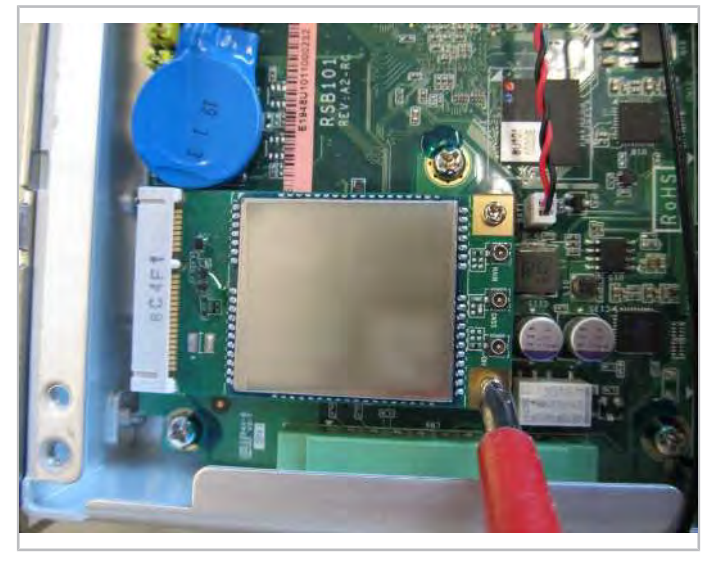

Fig. 16: Dévisser les vis sur le module GSM.

# Étape 4

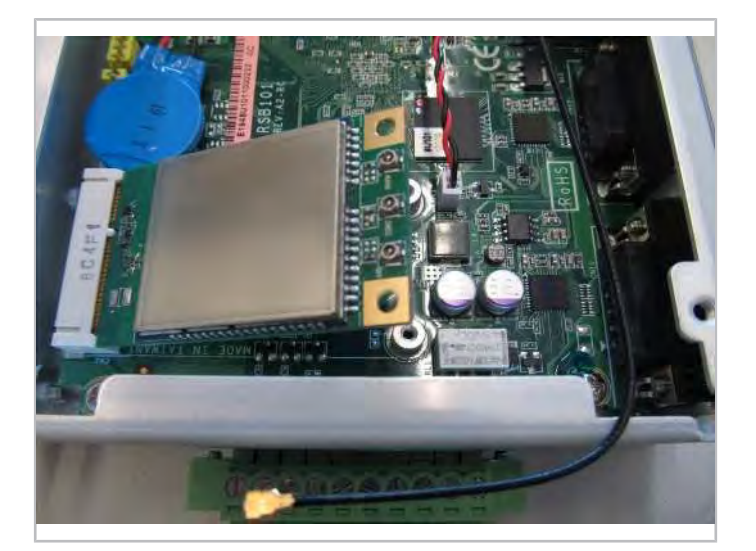

Fig. 17: Retirer le module GSM.

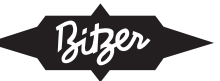

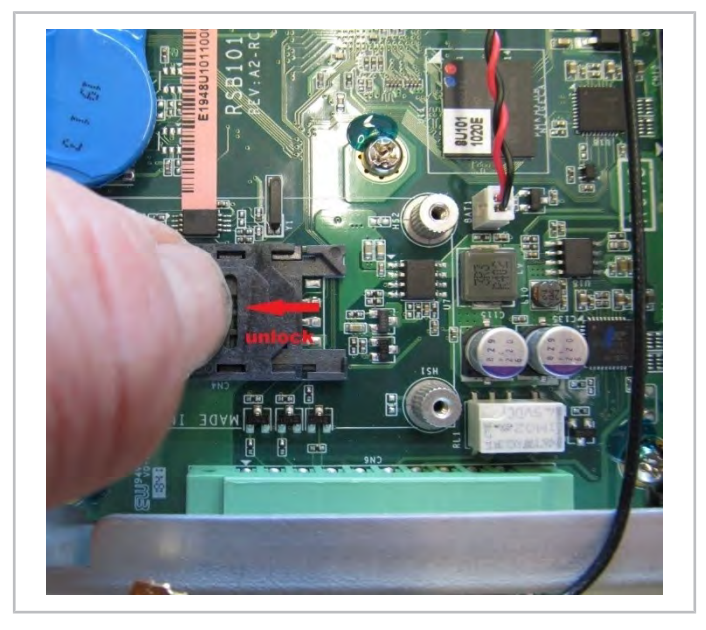

Fig. 18: Déverrouiller le support de carte SIM.

# Étape 6

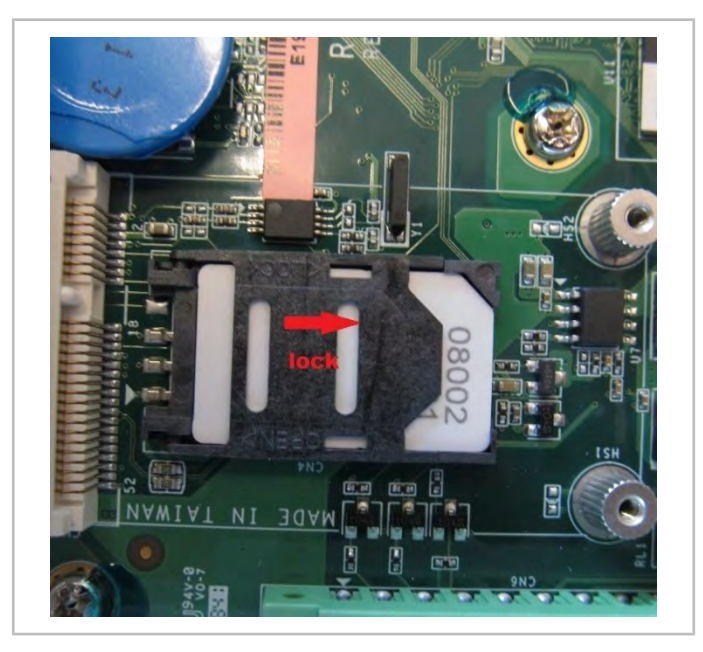

Fig. 19: Insérer la carte SIM, verrouiller le support.

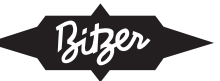

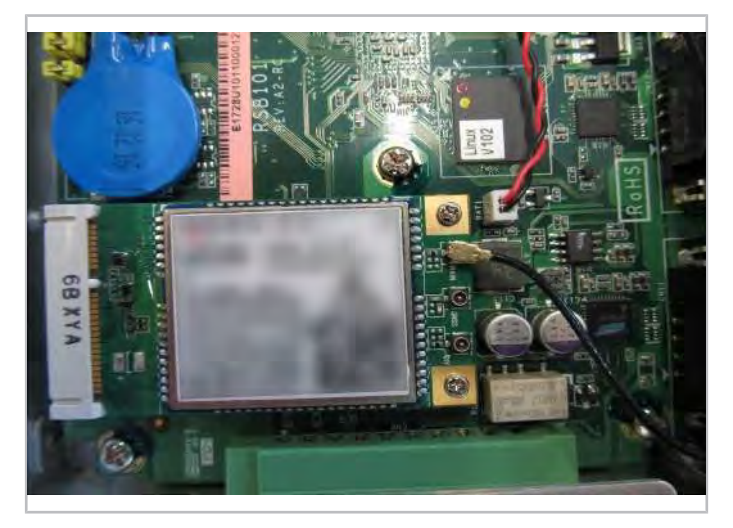

Fig. 20: Remonter le module GSM et raccorder le câble d'antenne.

# Étape 8

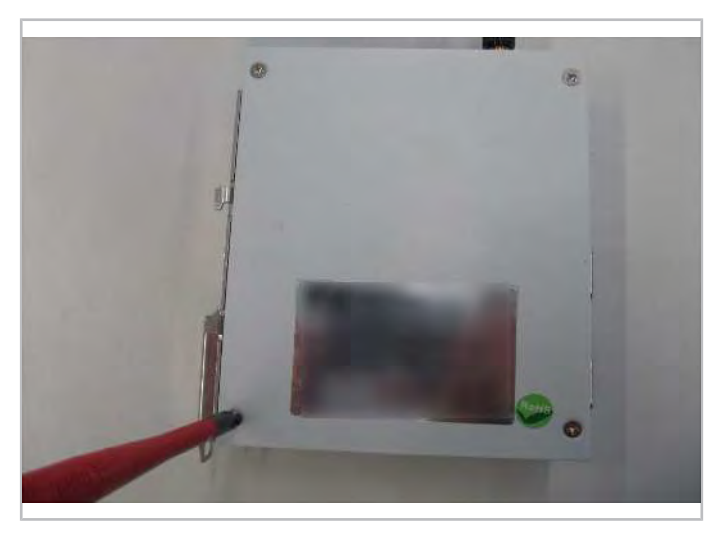

Fig. 21: Fermer le boîtier de la passerelle.

# 9 Raccordement de la passerelle dans une configuration en pont

Étant donné que les modules de compresseur CM-RC-01 et CM-SW-01 ne possèdent qu'un port de communication Modbus, une configuration en pont CPE (commande programmable) peut être utilisée pour le raccordement simultané des dispositifs à la passerelle (prise de courant mobile D-SUB 9 broches supplémentaires requise).

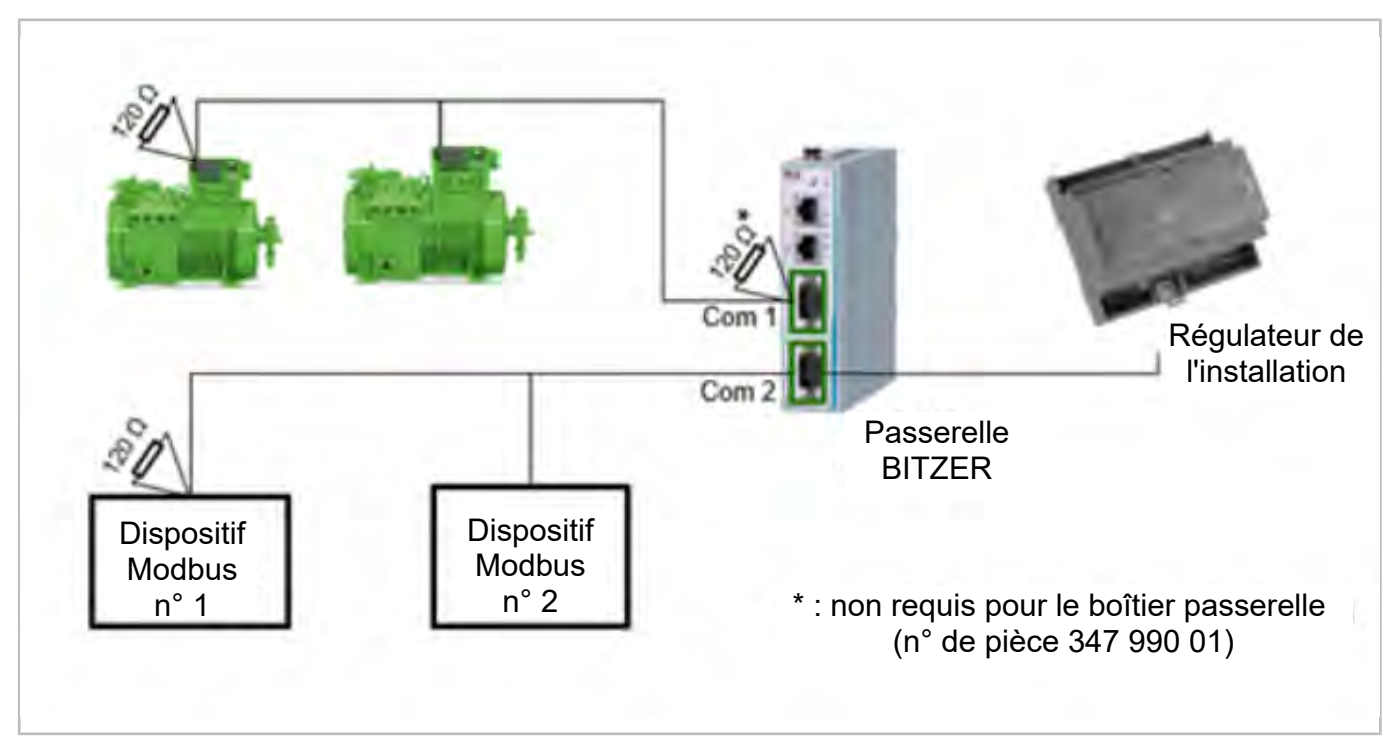

Fig. 22: Configuration en pont : paramétrage général

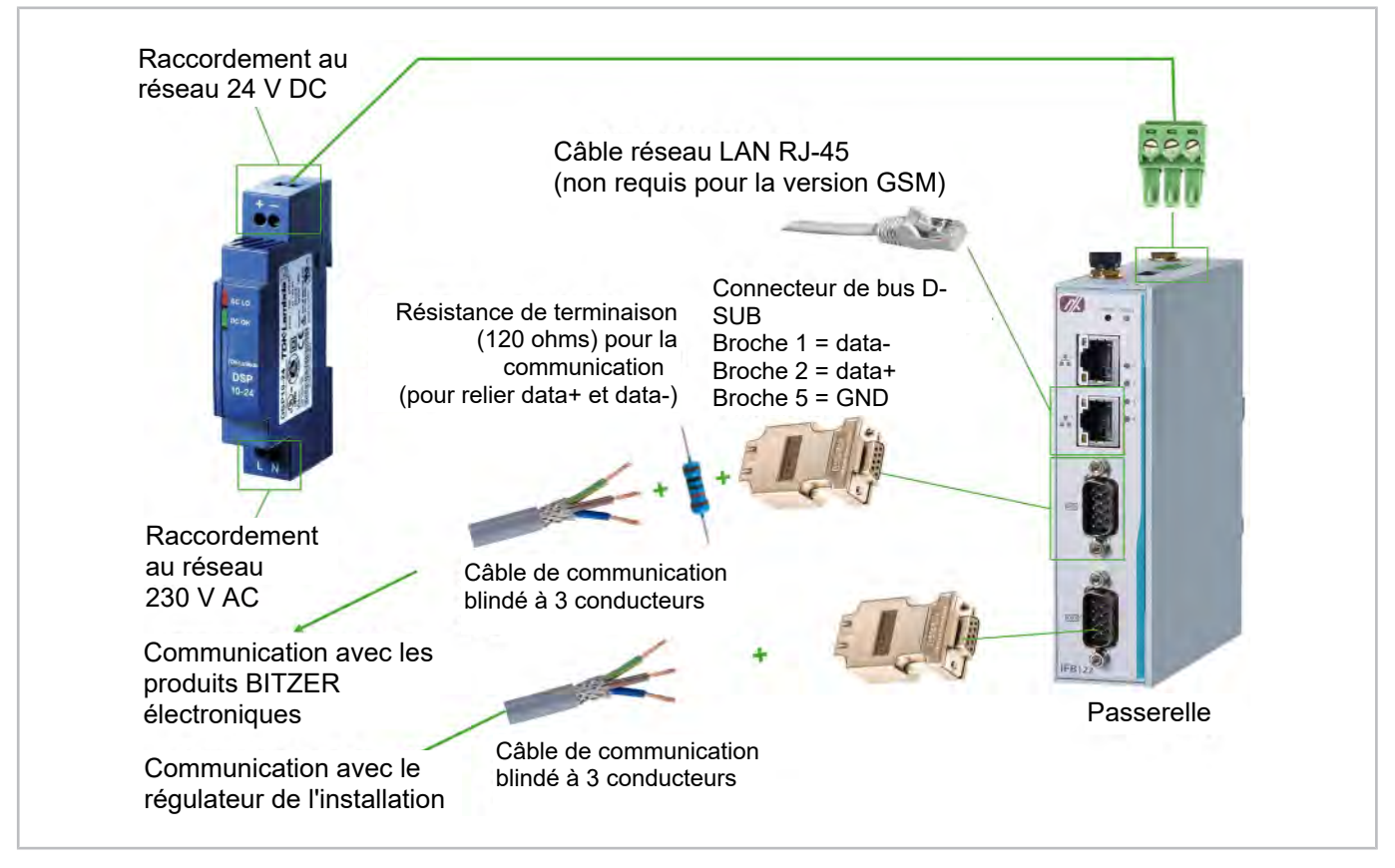

Fig. 23: Raccordement de la passerelle dans une configuration en pont

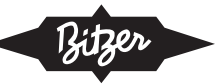

# 10 Couples de serrage

### 10.1Contacts électriques

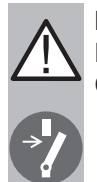

### DANGER

Risque d'électrocution ! Couper l'alimentation électrique du compresseur.

► Transférer les marquages des câbles lors de la coupe à longueur.

| Taille       | Écrou    | Vis     |
|--------------|----------|---------|
| M4           | 2 Nm     |         |
| M5           | 5 Nm     |         |
| M6           | 6 Nm     | 14 Nm   |
| M8           | 10 Nm    | 25 Nm   |
| M10          | 25 30 Nm | 40 Nm ① |
| M10          | 30 Nm    | 40 Nm ① |
| M12          | 30 35 Nm | 40 Nm ① |
| M12 (CS.105) |          | 60 Nm ① |
| M16          |          | 85 Nm ① |

M10 : 25 .. 30 Nm en cas de compresseurs à piston, 30 Nm avec tous les autres produits

① : Monter avec une paire des rondelles de sécurité en cales.

- Serrer tous les assemblages vissés sur la plaque à bornes manuellement avec une clé dynamométrique calibrée jusqu'au couple de serrage indiqué.
- ► Ne pas utiliser d'outils actionné pneumatiquement.

### Barres conductrices du CF sur CSV.

| Taille |       |
|--------|-------|
| M10    | 56 Nm |
| M12    | 60 Nm |

Monter l'assemblage vissée M10 dans cet ordre : vis, paire des rondelles de sécurité en cales, barre conductrice, raccord CF, paire des rondelles de sécurité en cales, écrou.

### Fixation des câbles dans les borniers

| Mesure d'intervalle |         |
|---------------------|---------|
| 3,81 mm             | 0,25 Nm |
| 5,08 mm             | 0,5 Nm  |

Ces couples de serrage s'appliquent avec et sans câble.

### Conducteur de protection au bornier de mise à la terre

| Taille |        |
|--------|--------|
| M5     | 1,3 Nm |

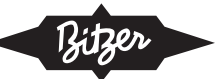

► Monter l'assemblage vissée dans cet ordre : cosse de câble, rondelle, rondelle-ressort, vis cruciforme.

### Conducteur de protection pour couvercle de boîter au fond du boîtier de module

| Taille | Écrou |
|--------|-------|
| M6     | 4 Nm  |

Monter la cosse de câble avec rondelle éventail.

### Conducteur de protection à la connexion du blindage

| Taille | Écrou |
|--------|-------|
| M6     | 5 Nm  |

Monter l'assemblage vissée dans cet ordre : rondelle évantail, cosse de câble, rondelle, rondelle de sécurité, écrou.